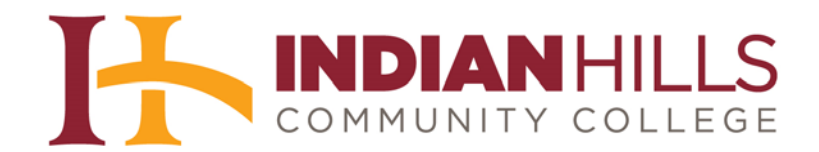

# Faculty Tutorial: Add Proctoring to a Course

**Purpose:** To show faculty members how to add proctoring to their courses.

The following **three** files are required to add proctoring to a course: the "Proctor Template for Insertion into Syllabus.docx," the "Proctor Information Form (Import).zip," and the "Proctor Information Form (Description Text).rtf." These files can be downloaded from the Faculty Tutorials area of the Indian Hills website (<u>www.indianhills.edu/facultytutorials</u>).

# Add Proctoring Information to a Syllabus

First, open the "**Proctor Template for Insertion into Syllabus**" in MS Word. Then, use your cursor to highlight/select the *entire* document (or, press and hold the "**Ctrl**" key on your keyboard, while you press the "**A**" key).

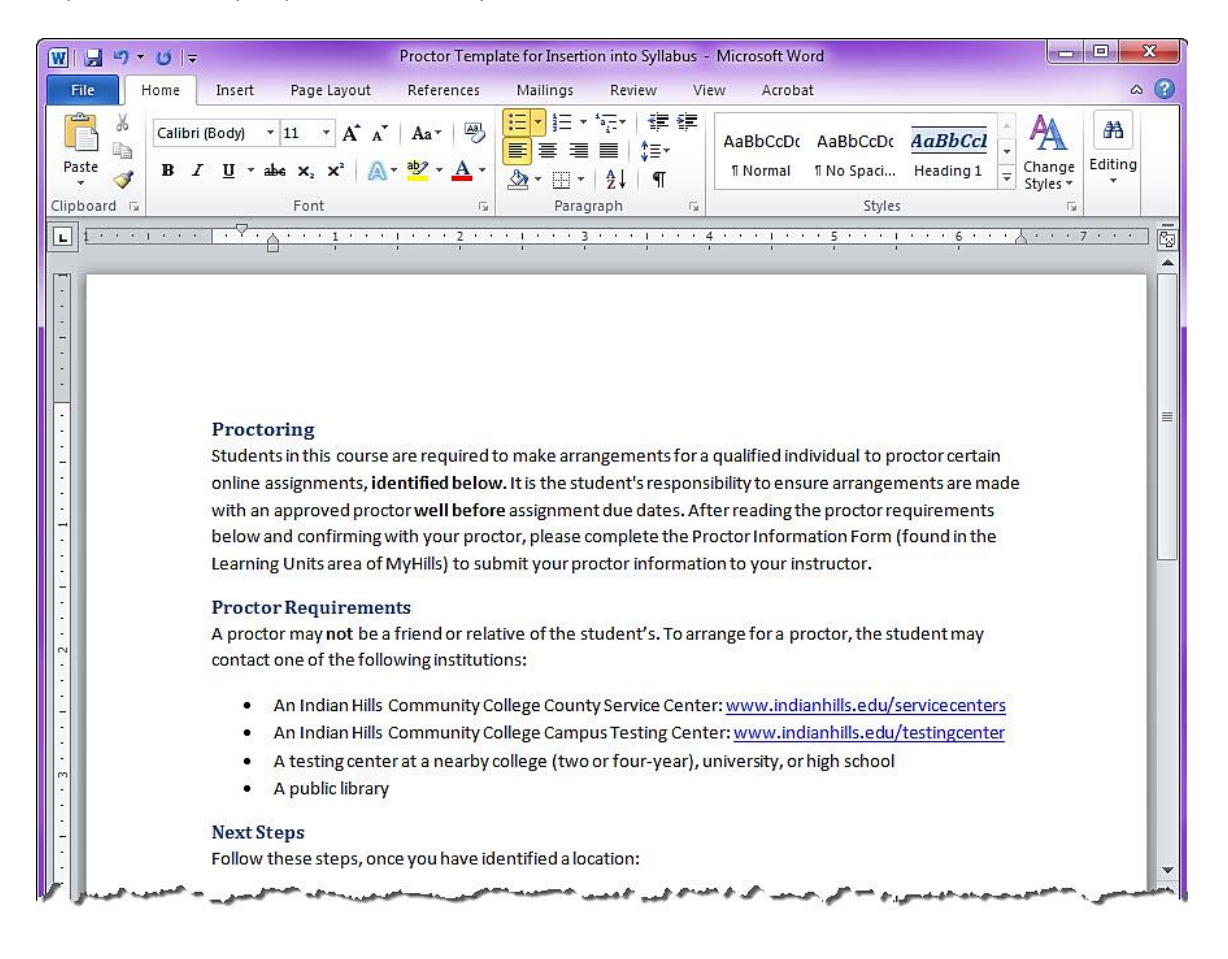

Once the entire document is selected, press and hold the "**Ctrl**" key on your keyboard and press the "**C**" key (or right-click your mouse and select "<u>Copy</u>" in the menu that opens).

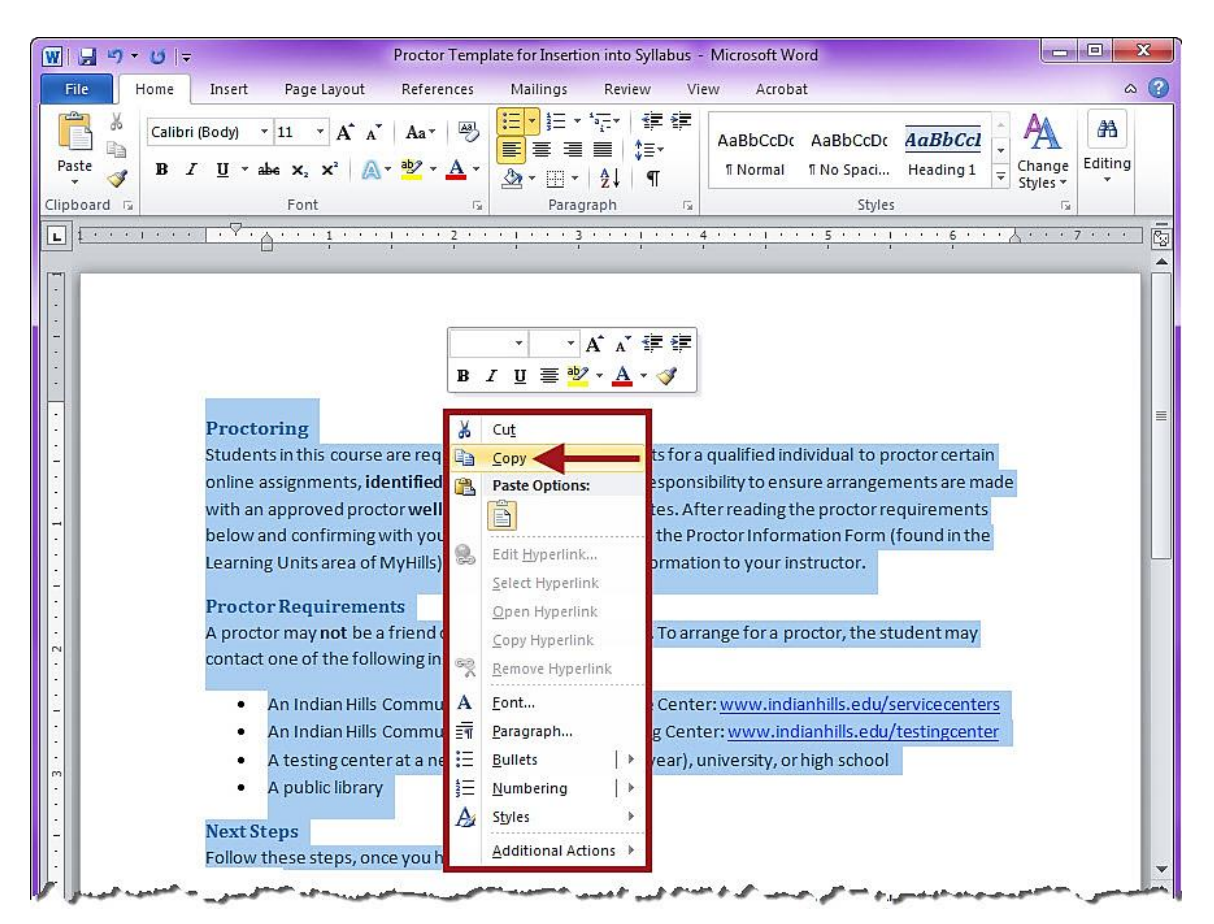

Now, open your *Syllabus* and scroll to the "Method of Evaluation" section. Place your cursor directly to the left of the first item listed under "Method of Evaluation."

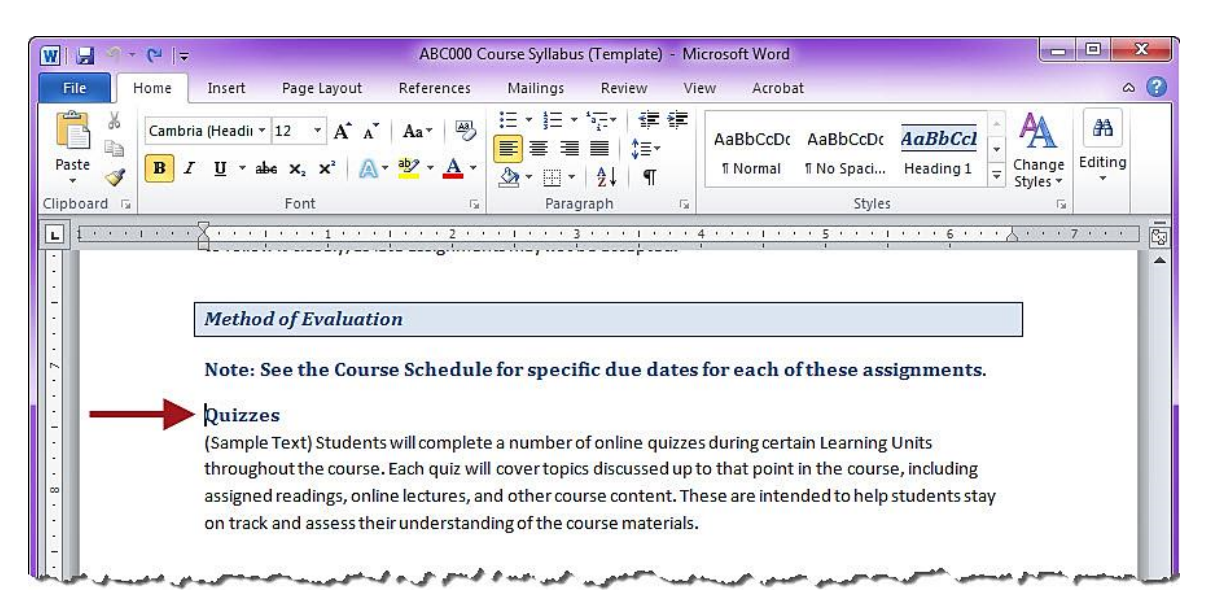

Press and hold the "**Ctrl**" key on your keyboard and press the "**V**" key (or right-click your mouse, and, from the menu that opens, select the first option, under "Paste Options," which is "**Keep Source Formatting**").

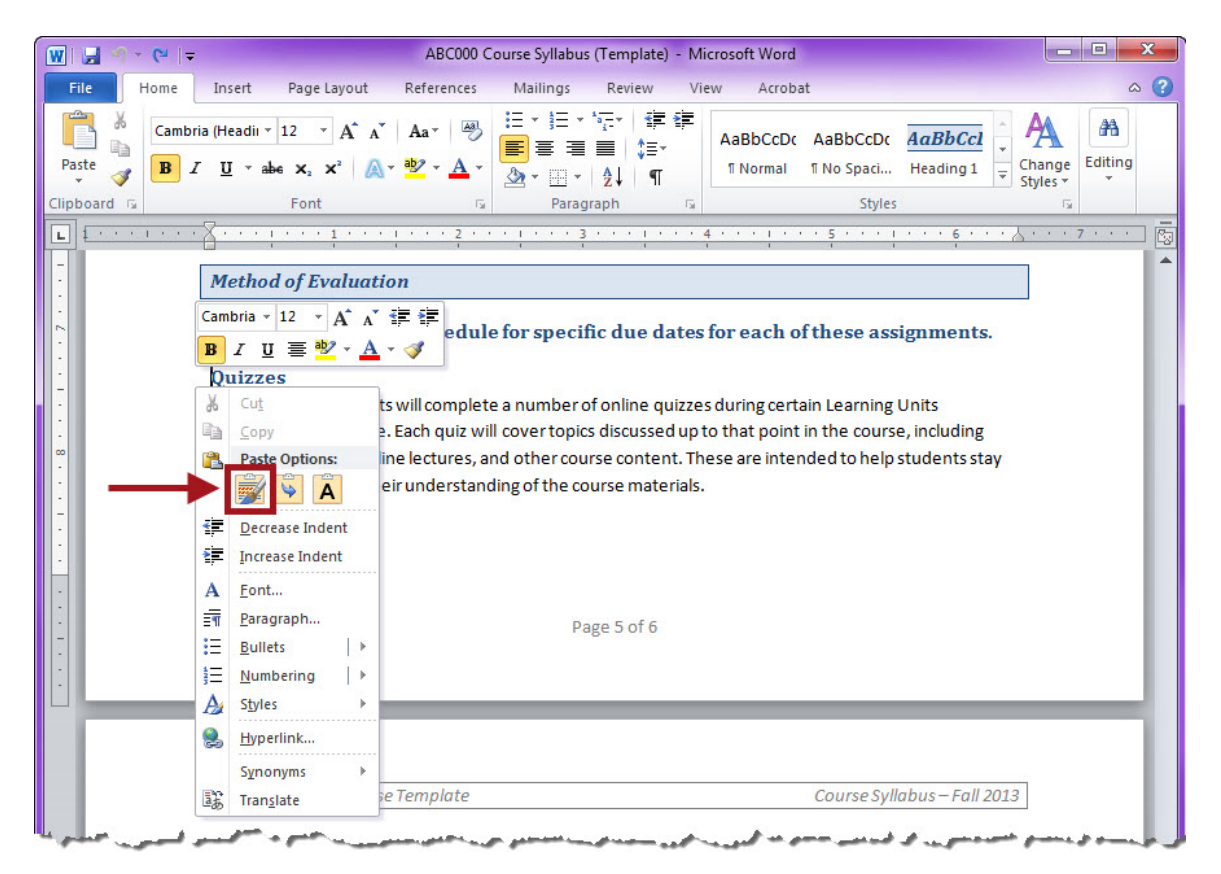

The "Proctoring" information should now be listed *first* under "Method of Evaluation." Once your Syllabus has been updated to include the required information, you may save it as a PDF and upload it to your course. Please see the tutorial "Upload a Syllabus and Course Schedule" for information on how to upload your Syllabus.

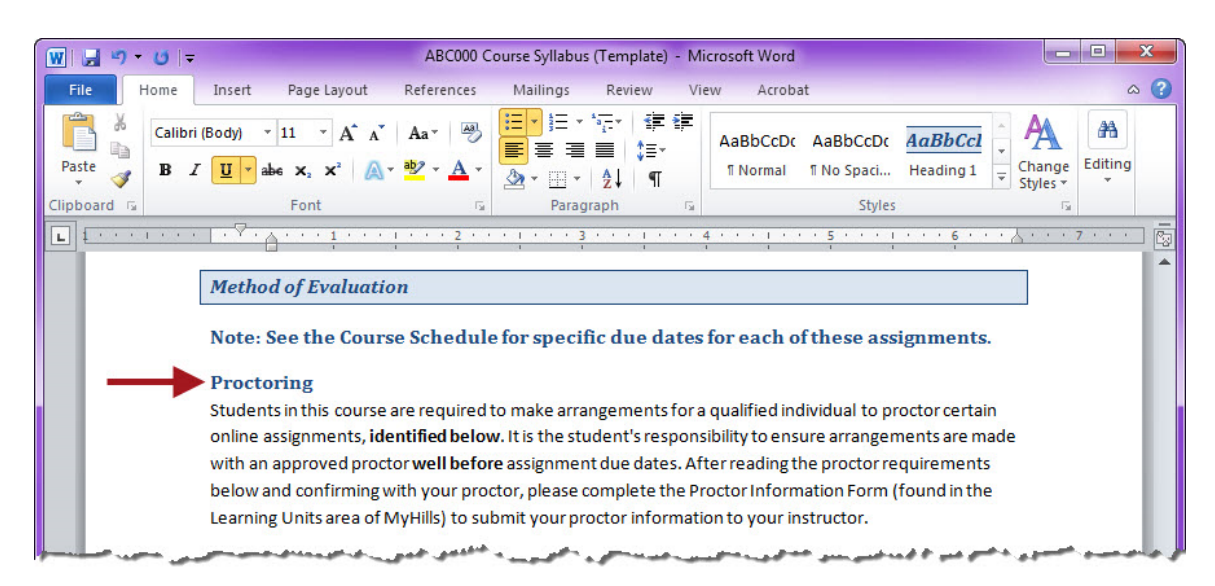

Now, open your *Course Schedule* and type "(**Proctor Required**)" next to the title of each assessment in which a proctor is required.

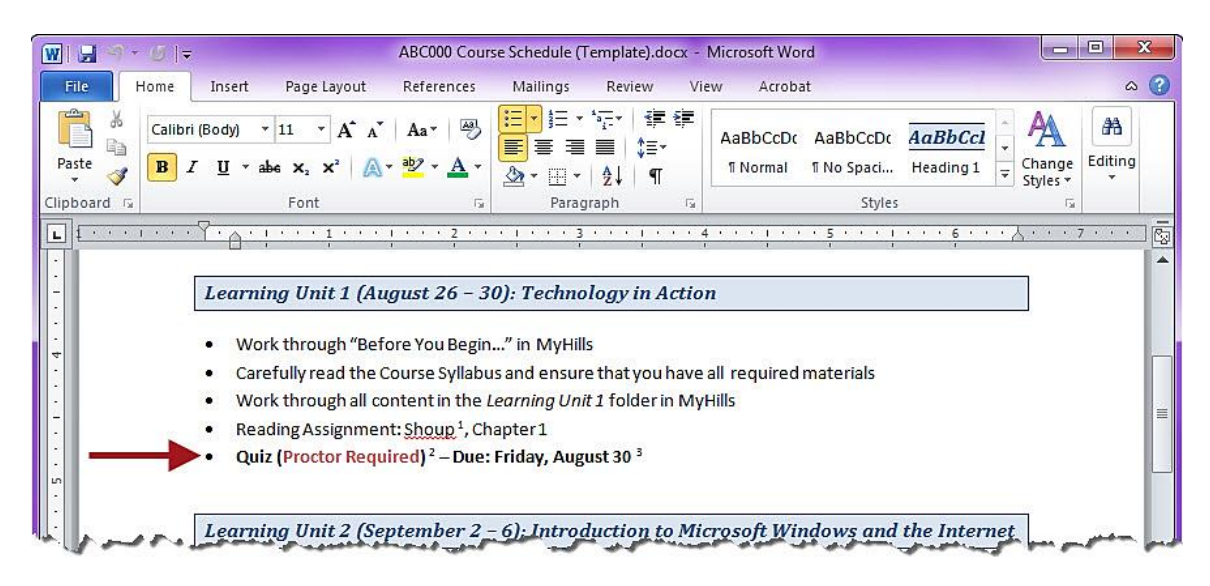

It is also recommended that you add a footnote to the Course Schedule directing students to the Syllabus for additional information related to proctored assignments.

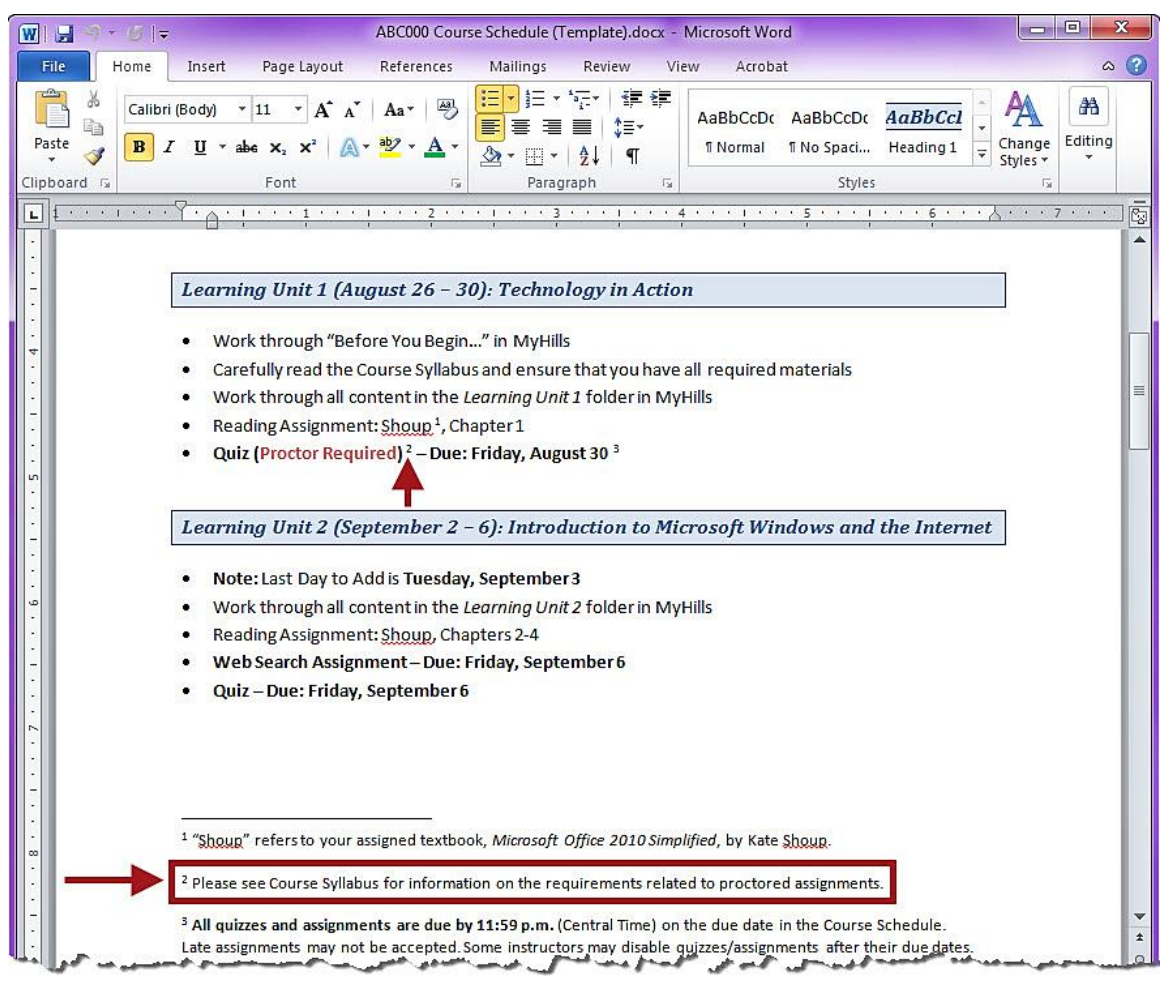

# Add the "Proctor Information Form" to a Course

From within a course in MyHills, click "**Course Tools**," which is located in the gray "Course Management" menu.

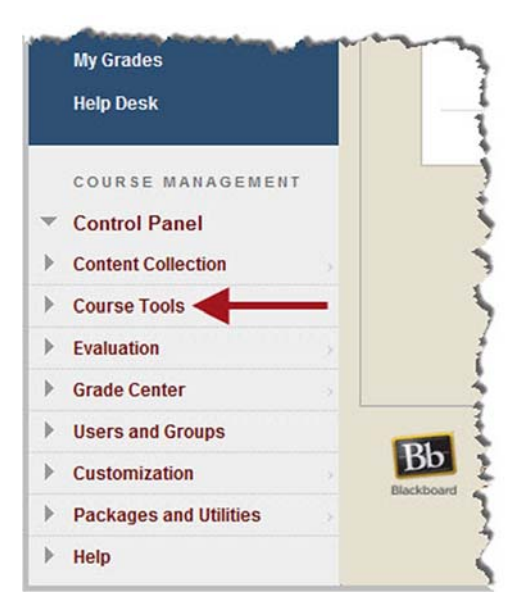

Then, in the sub-menu that opens, select "Tests, Surveys, and Pools."

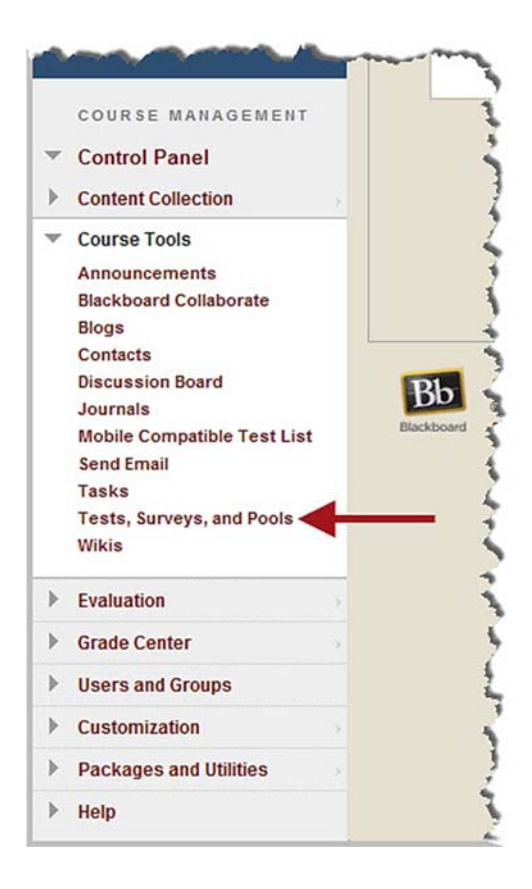

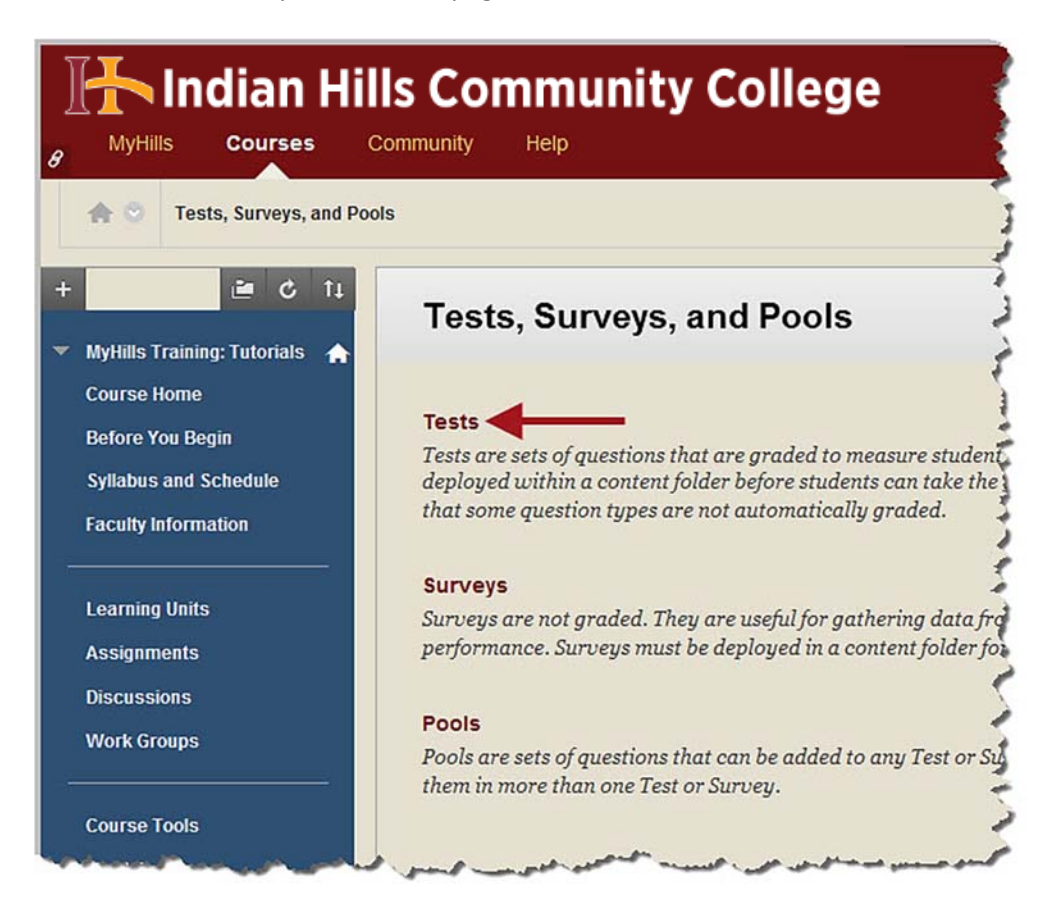

On the "Tests, Surveys, and Pools" page, click "Tests."

Then, on the "Tests" page, select "Import Test."

| B Indian Hil                                             | Ils Community C                                    | ollege                              |
|----------------------------------------------------------|----------------------------------------------------|-------------------------------------|
| Tests, Surveys, and Pool                                 | is > Tests                                         |                                     |
| + C ↑↓<br>▼ MyHills Training: Tutorials ♠<br>Course Home | <b>Tests</b><br>Tests are a means of assessing str | udent performance. <u>More Help</u> |
| Before You Begin                                         | Build Test Import Test                             | <b>←</b>                            |
| Syllabus and Schedule                                    | Name 🔿                                             | Deployed                            |
|                                                          | and mand have ged and                              | Jephoyed                            |

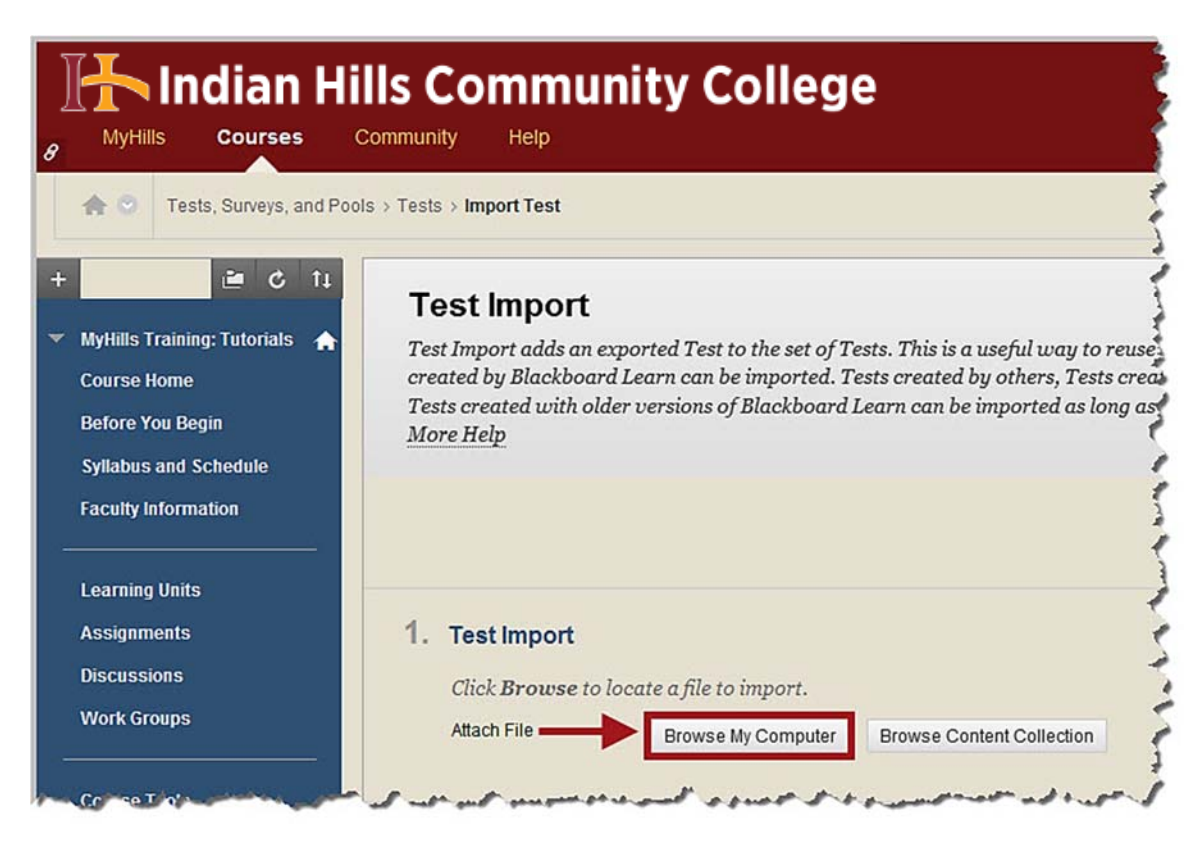

The "Test Import" page will open. Select "Browse My Computer."

Locate and select the "Proctor Information Form (Import).zip" file. Then, click "Open."

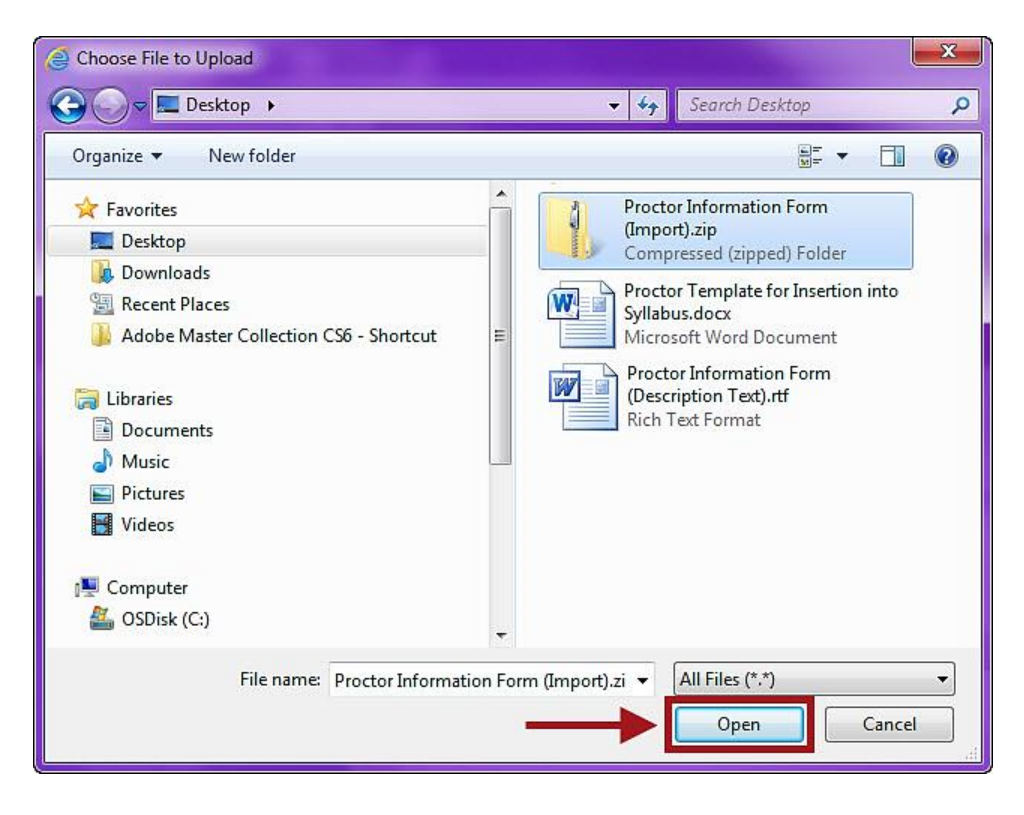

The file should now appear on the "Test Import" page.

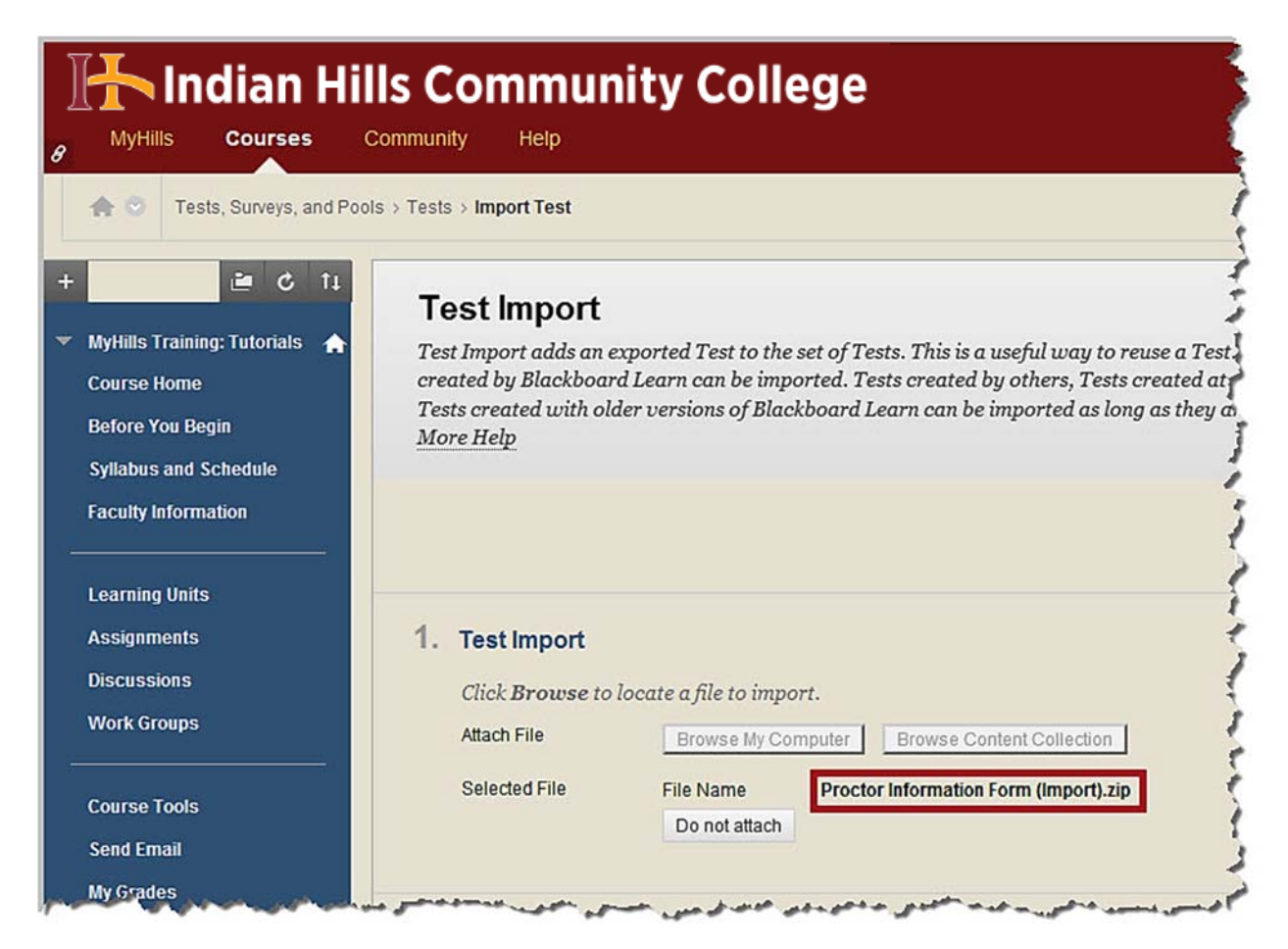

# Click "Submit."

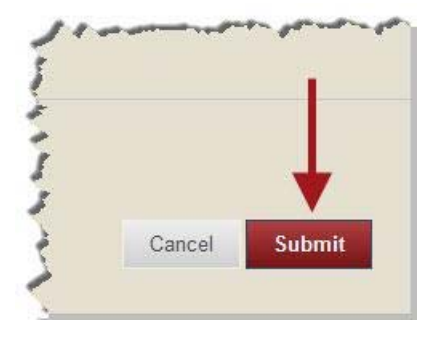

The "Test Import Complete" page will appear, once the import is complete.

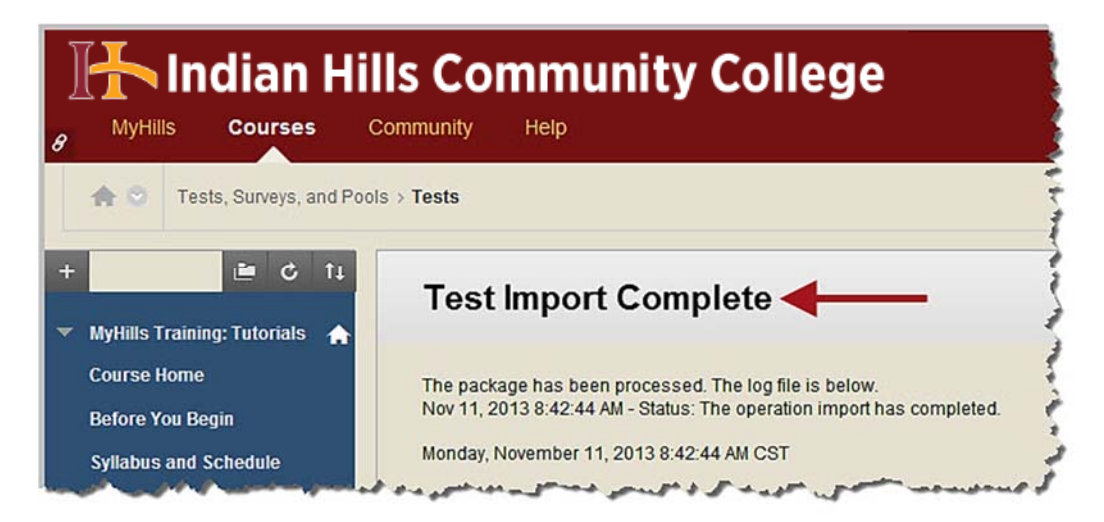

Click "OK."

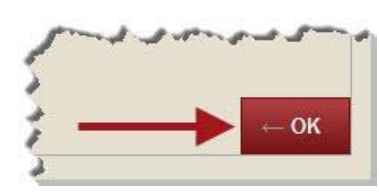

The "Proctor Information Form" should now appear on the "Tests" page.

| ests are a means of assessing | student performance. <u>More Help</u> |                           |
|-------------------------------|---------------------------------------|---------------------------|
| Build Test Import Test        |                                       |                           |
| lame 🛆                        | Deployed                              | Date Last Edited          |
| Final Exam                    | Learning Unit 11                      | November 11, 2013 8:12 AM |
| LU01: Quiz                    | Learning Unit 1                       | November 11, 2013 8:22 AM |
| LU03: Quiz                    | Learning Unit 3                       | November 11, 2013 8:14 AM |
| LU05: Quiz                    | Learning Unit 5                       | November 11, 2013 8:25 AM |
| LU08: Quiz                    | Learning Unit 8                       | November 11, 2013 8:21 AM |
| LU10: Quiz                    | Learning Unit 10                      | November 11, 2013 8:19 AM |
| Proctor Information Form      | No                                    | November 11, 2013 8:42 AM |

©Indian Hills Community College | <u>www.indianhills.edu</u> | Page 9 of 33

Next, click "Learning Units" in the blue Course Menu.

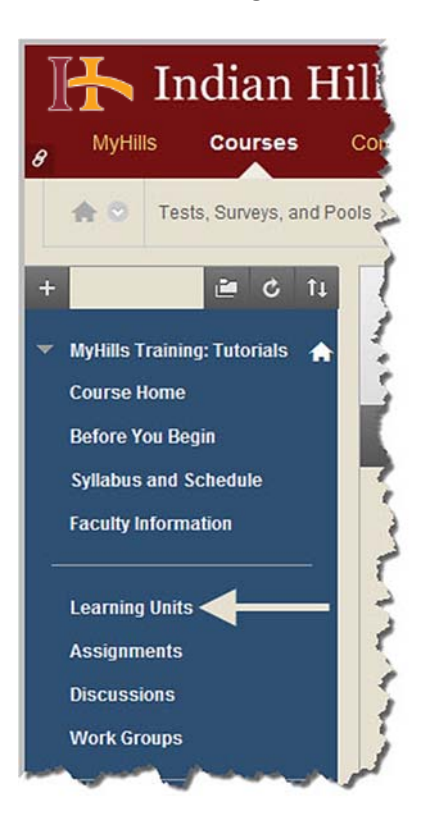

Then, hover your cursor over "Assessments."

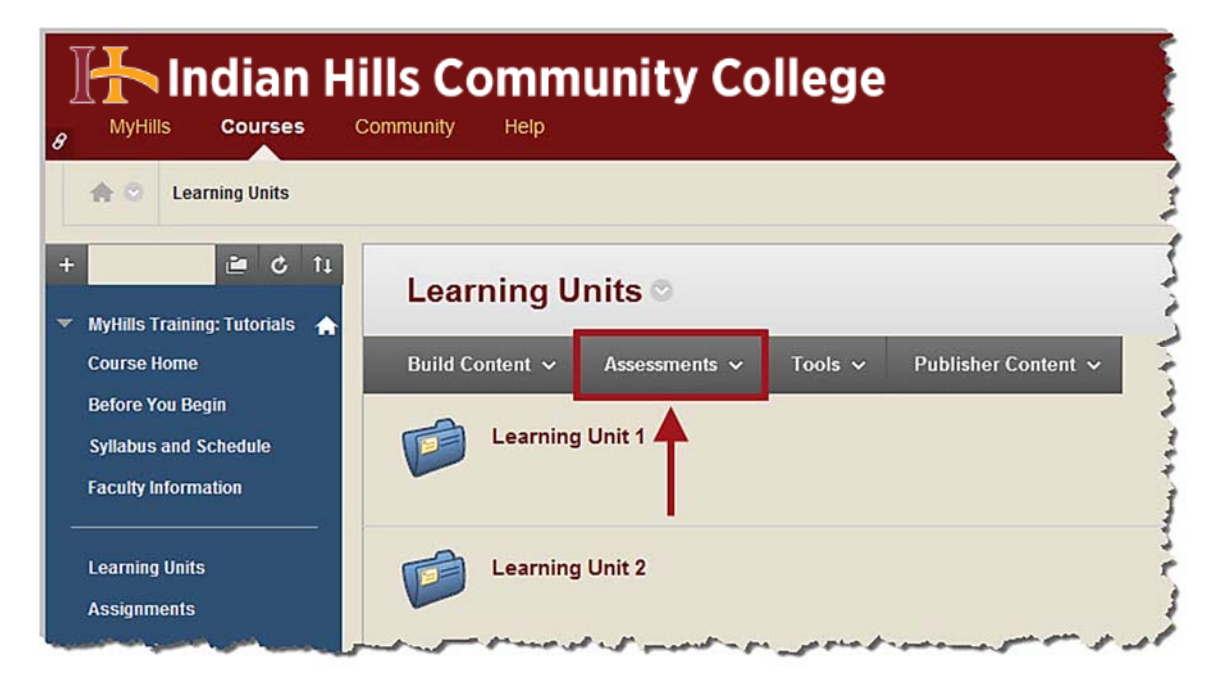

©Indian Hills Community College | www.indianhills.edu | Page 10 of 33

In the sub-menu that appears, select "Test."

| B Indian Hil                                                     | IIs Comm        | unity Co                     | llege   |                     |
|------------------------------------------------------------------|-----------------|------------------------------|---------|---------------------|
| A O Learning Units                                               |                 |                              |         | 1                   |
| + C †1                                                           | Learning U      | nits O                       |         | 5                   |
| Course Home                                                      | Build Content 🗸 | Assessments 🗸                | Tools 🗸 | Publisher Content 🗸 |
| Before You Begin<br>Syllabus and Schedule<br>Faculty Information | Learning        | Test<br>Survey<br>Assignment | -       |                     |
| Learning Units<br>Assignments                                    | Learning        | Self and Peer Asses          | ssment  |                     |

The "Create Test" page will open.

| 🚹 Indian Hil                                                         | ls Community College                                                                                                    |
|----------------------------------------------------------------------|----------------------------------------------------------------------------------------------------|
| B MyHills Courses C                                                  | ommunity Help                                                                                                    |
| ♠ ☉ Learning Units > Create                                          | Test                                                                                                    |
| + 🖻 C ti                                                             | Create Test                                                                                                    |
| <ul> <li>MyHills Training: Tutorials</li> <li>Course Home</li> </ul> | Creating a Test deploys the Test to a Content Area. Once a Test has<br>make it available for students to take. <u>More Help</u> |
| Before You Begin                                                     | 1                                                                                                    |
| Syllabus and Schedule                                                | که مدخور به معدور مرد مدین مسلی مسی موجود و مرجو مدین مور                                                                       |

Select "**Proctor Information Form**," which should appear in the "Add an Existing Test" box, under "Add Test."

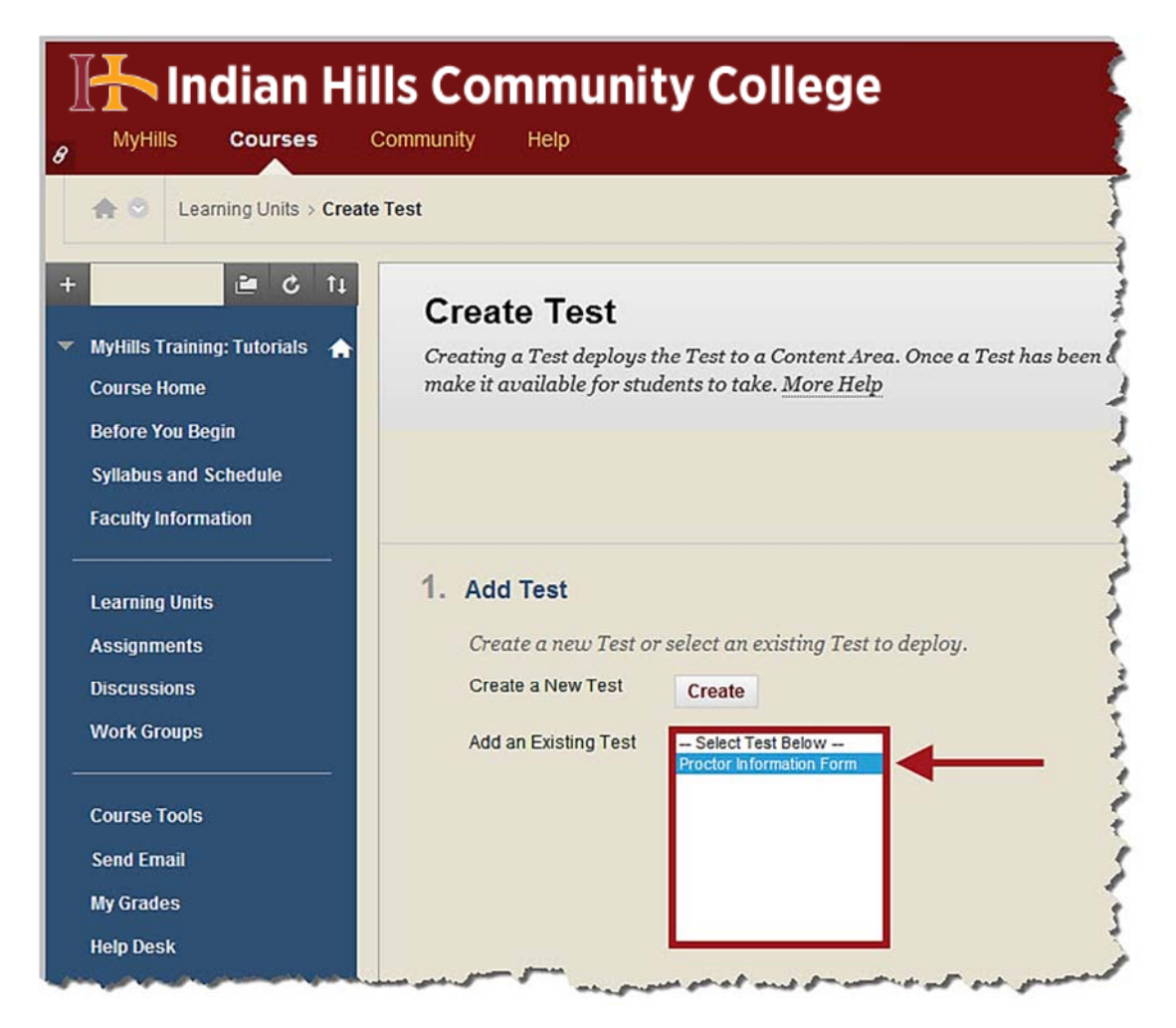

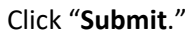

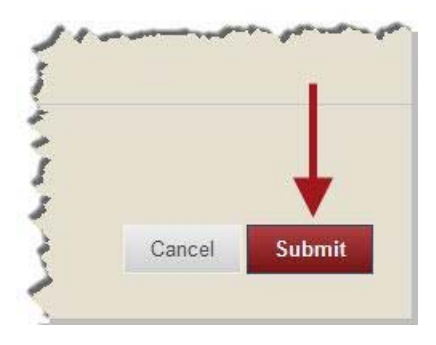

The "Test Options" page will open. A green "Success..." message will be at the top of the page.

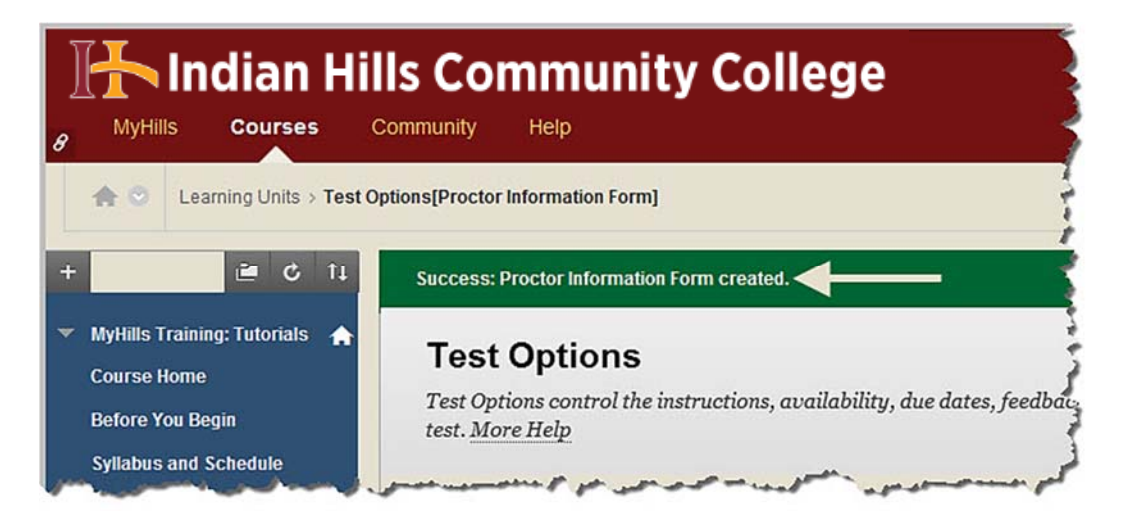

If you would like the title color of the "Proctor Information Form" to be consistent with the color palette set for Indian Hills Community College, you may change the color by clicking the dropdown arrow next to "Choose Color of Name."

Note: Please use the Indian Hills color palette or leave the color black.

| rest                   | o            |            | on   | 5      |       |       |       |       |        |        |       |          |                  |      |
|------------------------|--------------|------------|------|--------|-------|-------|-------|-------|--------|--------|-------|----------|------------------|------|
| Test Opti<br>test. Mor | ions<br>e He | con<br>elp | trol | the    | instr | ucti  | ons   | , avo | ilab   | ility; | , due | e dai    | tes, f           | eedi |
| <mark>∗</mark> Indi    | cate         | s a 1      | equ  | ired   | field | 1.    |       |       |        |        |       |          |                  |      |
| 1. Tes                 | t Ini        | form       | nati | on     |       |       |       |       |        |        |       |          |                  |      |
| * ^                    | lame         | 9          |      |        | Pr    | octor | Infor | matio | n Forn | n      |       |          |                  |      |
| Cho                    | ose (        | Color      | ofN  | lame   | C     | 0     | в     | ack   |        |        |       |          |                  |      |
| Cont                   | ent L        | .ink (     | Desc | riptic | n     |       |       |       |        |        |       |          |                  |      |
| Т                      | T            | T          | Ŧ    | Pa     | ragra | ph    | ~     | Aria  | I      | 1      | · 3   | 6 (12)   | ot)              | ~    |
| ж                      | ۵            | Û          | Q    | 10     | 0     | ≣     | ≡     | ≣     | ≣      | Ì      | ţ.    | T        | $\mathbf{T}_{x}$ | 0    |
| 0                      | 10           | -          |      | £      |       |       |       |       |        | 0      | ()    | <b>₽</b> | m                | 000  |

In the window that opens, type "**741213**" in the "Color value" box. Then, click "**Apply**."

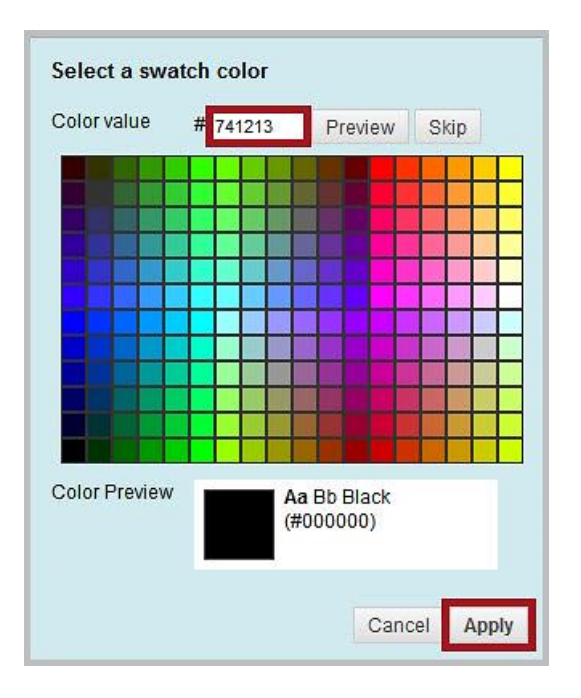

The color should now be maroon.

| Test                           | Ор          | otio        | ns    | ;                                                                                                    |      |       |
|--------------------------------|-------------|-------------|-------|----------------------------------------------------------------------------------------------------|------|-------|
| Test Opti<br>test. <u>Mo</u> r | ons<br>e He | contr<br>lp | ol t  | ne instructions, availability, due dates, f                                                                       | eedb | aci   |
| * Indi                         | cate.       | s a re      | qui   | ed field.                                                                                                    |      | A. 4  |
| . Tes                          | t Inf       | orm         | atio  | n                                                                                                    |      | • •   |
| <mark>*</mark> N               | lame        | l.          |       | Proctor Information Form                                                                                          |      |       |
| Choo                           | ose C       | color o     | ofNa  | me                                                                                                    |      |       |
| Cont                           | ent L       | ink De      | escri | ption                                                                                                    |      | 1     |
| т                              | Т           | <u>T</u> :  | Ŧ     | Paragraph 🗸 Arial 💙 3 (12pt)                                                                                      | ~    | :=    |
| ж                              | ۵           | Û           | Q     | $\mathbf{o}  \mathbf{a} \equiv \Xi \equiv \Xi \equiv \Xi \equiv \mathbf{T}^{\mathrm{x}}  \mathbf{T}_{\mathrm{x}}$ | 0    | 25    |
| 0                              | 10          | 1.          | ы     | [ • Mashups - ¶ 66 © ⊕ ♣ ⊞                                                                                        | -    | - 660 |

### **Proctor Information Form Description Text**

Now, open the "Proctor Information Form (Description Text).rtf" in MS Word. Then, use your cursor to highlight/select the *entire* document (or, press and hold the "**Ctrl**" key on your keyboard and press the "**A**" key).

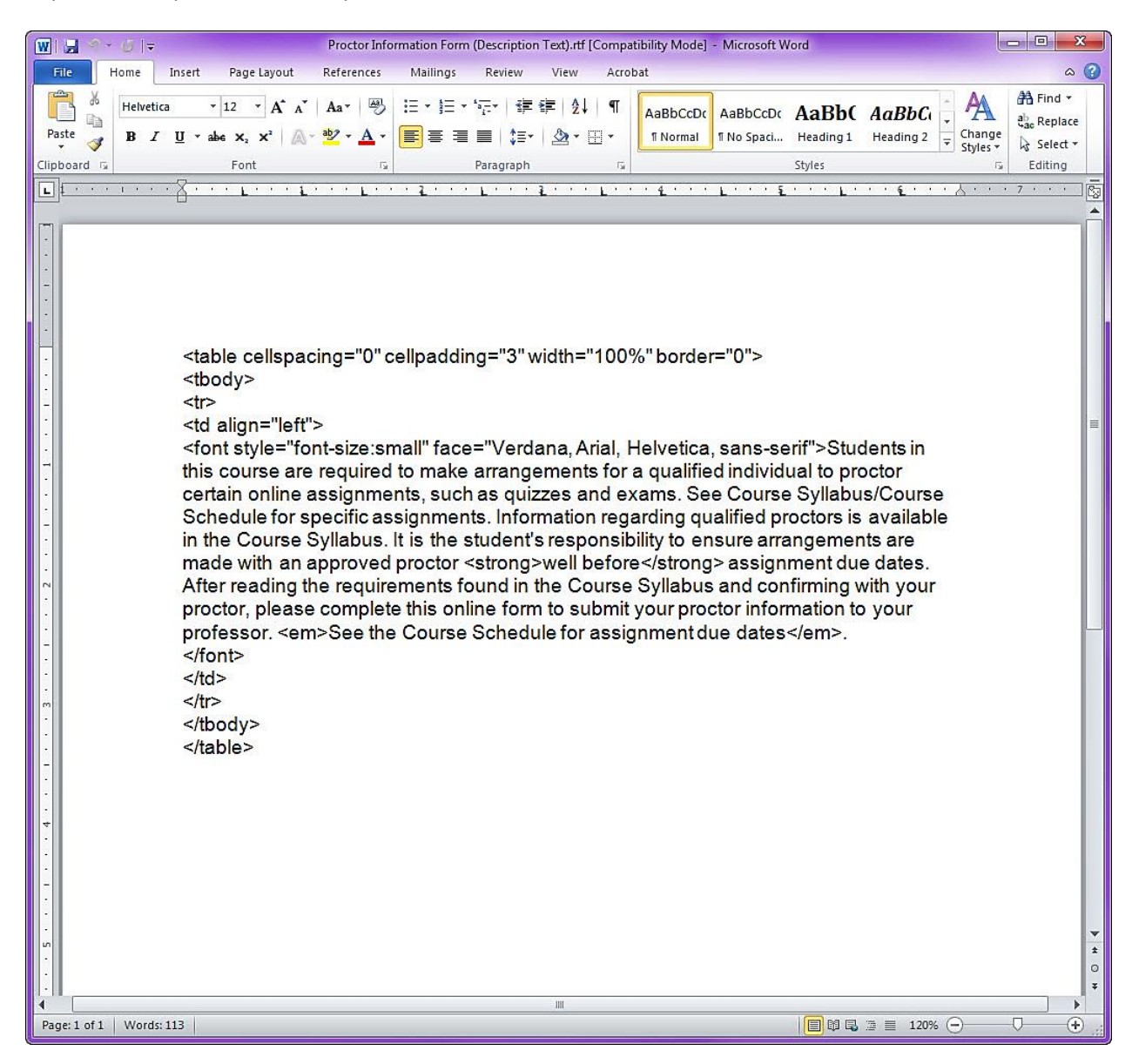

Once the entire document is selected, press and hold the "**Ctrl**" key on your keyboard and press the "**C**" key (or right-click your mouse and select "<u>Copy</u>" in the menu that opens).

#### W 🔙 🗠 🛪 🕑 🖛 Proctor Information Form (Description Text).rtf [Compatibility Mode] - Microsoft Word Home Insert Page Layout References Mailings Review View Acrobat ۵ 😮 \* 👬 Find 🔻 · 12 · A A A Aa 學 臣·臣·管· 掌律 律↓ ¶ Helvetica A AaBbCcDc AaBbCcDc AaBb( Da ab Replace Change Paste B I U \* abs x₂ x² ∧ \* 💁 \* 🗛 \* 🚍 ≣ 🗐 \$≣\* 🖄 \* 🖽 \* 3 Select -Editing Font Paragraph Clipboard 5 Styles . . 1 . . . . . . . . . . . . L 1 · · Helvetica - 12 - A A = B I U = 💇 · A · 🟈 <table cellspaci '3" width="100%" border="0"> 🔏 Cut 🕒 🖸 Сору 🧹 Paste Options: 🖪 📝 🎙 A <font style="fon /erdana, Arial, Helvetica, sans-serif'>Students in angements for a qualified individual to proctor this course are A Font... certain online as quizzes and exams. See Course Syllabus/Course = 1 Paragraph... Schedule for sp nformation regarding qualified proctors is available Bullets := 1 🗵 in the Course S ent's responsibility to ensure arrangements are t∃ Numbering 1 1 ong>well before</strong>assignment due dates. made with an a A Styles After reading th d in the Course Syllabus and confirming with your 😣 <u>H</u>yperlink... form to submit your proctor information to your proctor, please professor. <em nedule for assignment due dates</em>. Loo<u>k</u> Up 1 🗵 </font> Synonyms 12 Tran<u>s</u>late Additional Actions

**IMPORTANT**: Be sure to select the entire document and do not change anything! This is HTML code and is needed in its entirety, and exactly as written, in order to work correctly in MyHills.

Now, back in MyHills, on the "Test Options" page, click the "HTML" button located in the WYSIWYG (what you see is what you get) editor, in the "Content Link Description" area

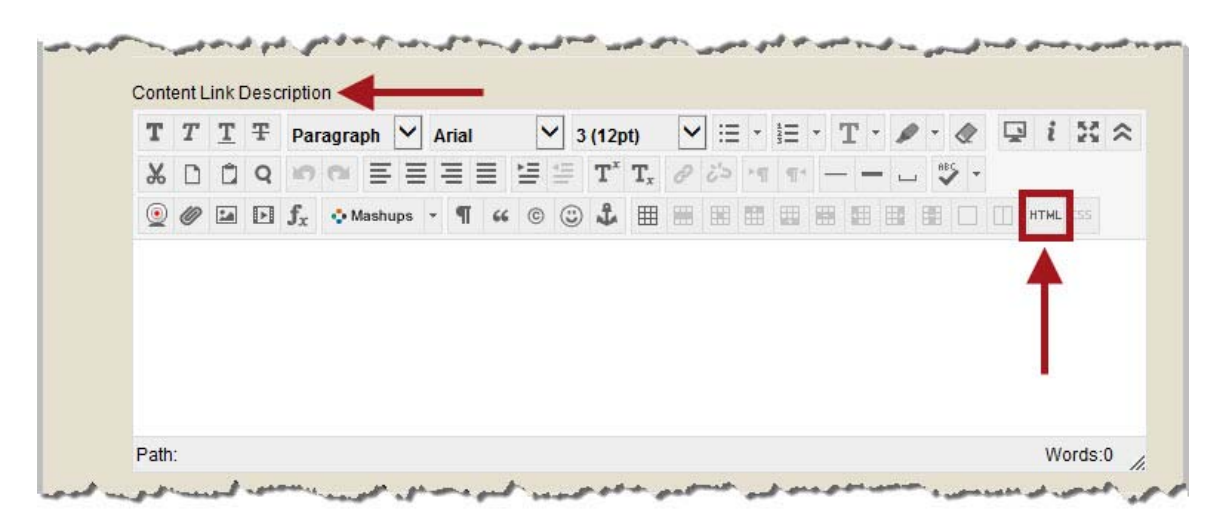

©Indian Hills Community College | www.indianhills.edu | Page 16 of 33

The "HTML code view" text box will open. Press and hold the "**Ctrl**" key on your keyboard and press the "**V**" key (or right-click your mouse, and, from the menu that opens, select "Paste").

| HTML code | view            |   | 🔽 Word Wrap   |
|-----------|-----------------|---|---------------|
|           |                 |   | 1             |
| I I       | Undo            | 1 |               |
|           | Cut             |   |               |
|           | Сору            |   |               |
|           | Paste           |   |               |
|           | Delete          |   |               |
|           | Send to OneNote |   |               |
|           | Select all      |   |               |
|           |                 | - |               |
|           |                 |   |               |
|           |                 |   |               |
|           |                 |   |               |
|           |                 |   |               |
|           |                 |   |               |
|           |                 |   |               |
|           |                 |   |               |
|           |                 |   | Cancel Update |
|           |                 |   |               |

The code will appear in the box. Click "Update."

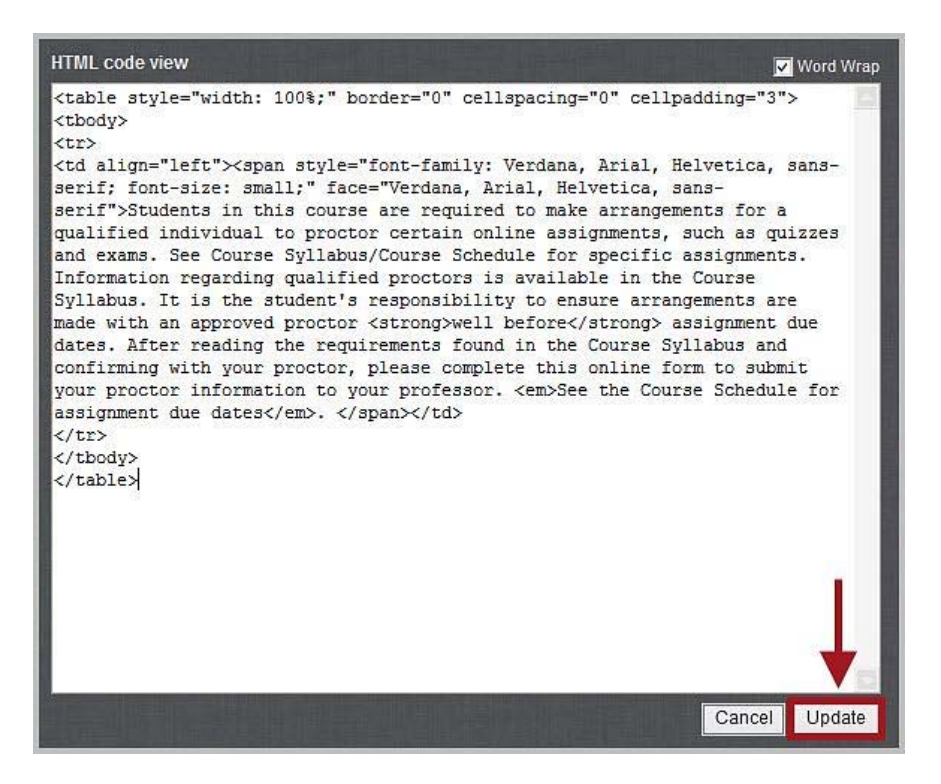

The "Proctor Information Form (Description Text)" should now appear in the "Content Link Description" text box. There should be a gray border around the text.

|    | V2        | T 1         | Ξ.    | * 4   | < := | ot)            | 3 (12 | ~       | Arial                                                              | h V              | ragrag             | ŦP  | Т   | T    | т  |
|----|-----------|-------------|-------|-------|------|----------------|-------|---------|--------------------------------------------------------------------|------------------|--------------------|-----|-----|------|----|
|    |           |             | 974   | > 9]  | 25   | Tx             | T'    |         | I I                                                                | EE               | 01                 | Q   | Û   | D    | ж  |
|    |           |             |       |       |      | ⊞              | e) \$ | 66 ©    | - 9                                                                | ashups           | Ma                 | ⊡ f | 1   | 0    | ۲  |
| to | vidual to | alified inc | a qua | for a | ents | T <sub>x</sub> | ke ar | ed to m | F ■<br>F ■<br>F ■<br>F ■<br>F ■<br>F ■<br>F ■<br>F ■<br>F ■<br>F ■ | ashups<br>se are | Course<br>signment | Q f | nts | tude | St |

The instructions for the "Proctor Information Form" should appear automatically next to "Test Instructions."

| aragraph ♥ Arial ♥<br>aragraph ♥ Arial ♥<br>aragraph ♥ aragraph of the aragraph of the aragra | ✓ 3 (12pt)<br>T <sup>x</sup> T <sub>x</sub> (<br>↓ Ⅲ 1<br>make arranger<br>zes and exam<br>garding qualifi<br>to operate                                                                                                    | <ul> <li>✓ III ▼</li> <li>Ø Ø Ø III</li> <li>Ø Ø Ø III</li> <li>Ø Ø Ø Ø Ø</li> <li>Ø Ø Ø Ø Ø Ø</li> <li>Ø Ø Ø Ø Ø Ø</li> <li>Ø Ø Ø Ø Ø Ø</li> <li>Ø Ø Ø Ø Ø Ø</li> <li>Ø Ø Ø Ø Ø Ø Ø</li> <li>Ø Ø Ø Ø Ø Ø</li> <li>Ø Ø Ø Ø Ø Ø</li> <li>Ø Ø Ø Ø Ø Ø</li> <li>Ø Ø Ø Ø Ø Ø</li> <li>Ø Ø Ø Ø Ø Ø</li> <li>Ø Ø Ø Ø Ø Ø Ø</li> <li>Ø Ø Ø Ø Ø Ø Ø Ø Ø Ø</li> <li>Ø Ø Ø Ø Ø Ø Ø Ø Ø Ø Ø Ø Ø Ø</li> <li>Ø Ø Ø Ø Ø Ø Ø Ø Ø Ø Ø Ø Ø Ø Ø Ø Ø Ø Ø</li></ul> | i≡ • T<br>••• —<br>a qualifie<br>ourse Syll                                                                                                    | d individ                                                                                                    | - 🗶                                                                                                    | Proctor                                                                                                    |
|----------------------------------------------------------------------------------------------------|----------------------------------------------------------------------------------------------------|----------------------------------------------------------------------------------------------------|----------------------------------------------------------------------------------------------------|----------------------------------------------------------------------------------------------------|----------------------------------------------------------------------------------------------------|----------------------------------------------------------------------------------------------------|
| Mashups → ¶ " ©<br>course are required to m<br>signments, such as quizz<br>gnments. Information reg<br>te student's responsibility<br>for a science of the data                                                                                                    | T <sup>x</sup> T <sub>x</sub> (<br>T <sup>x</sup> T <sub>x</sub> (<br>T <sub>x</sub> (<br>T <sub>x</sub> | nents for<br>See Co                                                                                                    | a qualifie                                                                                                    | d individ                                                                                                    | dual to                                                                                                    | proctor                                                                                                    |
| ↔ Mashups → ¶ ↔ ©<br>course are required to m<br>ssignments, such as quiz<br>gnments. Information reg<br>te student's responsibility                                                                                                    | to oppure and example to oppure and example to the text of the text of text of text of tex of tex of text of tex of text of text                                                                                                    | ments for<br>s. See Co                                                                                                    | a qualifie                                                                                                    | d individ                                                                                                    | dual to                                                                                                    | proctor<br>Schedule                                                                                                    |
| course are required to n<br>signments, such as quizz<br>gnments. Information reg<br>le student's responsibility                                                                                                    | make arranger<br>zes and exam<br>garding qualifi                                                                                                    | ments for<br>is. See Co                                                                                                    | a qualifie<br>ourse Syll                                                                                                    | d individ                                                                                                    | dual to<br>ourse S                                                                                                    | proctor                                                                                                    |
|                                                                                                    |                                                                                                    |                                                                                                    |                                                                                                    |                                                                                                    |                                                                                                    | Word                                                                                                    |
| Students in this course a<br>certain online assignment<br>Schedule for specific assi<br>Course Syllabus. It is the<br>approved proctor well be<br>the Course Syllabus and                                                                                                    | are required to n<br>its, such as quiz<br>signments. Informe<br>student's resp<br>efore assignme<br>confirming with<br>mation a your.                                                                                                    | nake arrang<br>zzes and e<br>mation rega<br>onsibility to<br>nt due date<br>your procto<br>professor                                                                                                    | gements fo<br>xams. See<br>arding qual<br>ensure ar<br>es. After re-<br>or, please                                                                                                    | r a qualif<br>Course<br>fied proc<br>rangeme<br>ading the<br>complete                                                                                                    | ied indiv<br>Syllabu<br>tors is<br>ents are<br>e require<br>e this or                                                                                                    | idual to p<br>s/Course<br>available<br>made wi<br>ments fo<br>nline form                                                                                                    |
|                                                                                                    | Students in this course a<br>certain online assignmer<br>Schedule for specific ass<br>Course Syllabus. It is the<br>approved proctor well be                                                                                                    | Students in this course are required to n<br>certain online assignments, such as qui<br>Schedule for specific assignments. Infor<br>Course Syllabus. It is the student's resp<br>approved proctor well before assignment<br>the Course Syllabus and confirming with                                                                                                    | Students in this course are required to make arrang<br>certain online assignments, such as quizzes and e<br>Schedule for specific assignments. Information rega<br>Course Syllabus. It is the student's responsibility to<br>approved proctor well before assignment due date | Students in this course are required to make arrangements for<br>certain online assignments, such as quizzes and exams. See<br>Schedule for specific assignments. Information regarding quali<br>Course Syllabus. It is the student's responsibility to ensure ar<br>approved proctor well before assignment due dates. After rea- | Students in this course are required to make arrangements for a qualif<br>certain online assignments, such as quizzes and exams. See Course<br>Schedule for specific assignments. Information regarding qualified proc<br>Course Syllabus. It is the student's responsibility to ensure arrangeme<br>approved proctor well before assignment due dates. After reading the | Students in this course are required to make arrangements for a qualified indiv<br>certain online assignments, such as quizzes and exams. See Course Syllabu<br>Schedule for specific assignments. Information regarding qualified proctors is<br>Course Syllabus. It is the student's responsibility to ensure arrangements are<br>approved proctor well before assignment due dates. After reading the require<br>the Course Syllabus and confirming with your protor protor before the process. |

### Note: The "Content Link Description" and the "Test Instructions" should be the same.

©Indian Hills Community College | www.indianhills.edu | Page 18 of 33

Select the box next to "**Show Instructions to students before they begin the test**" if you would like students to be able to view the instructions before opening the form. A checkmark will appear in the box once selected.

**Test Instructions** Students in this course are required to make arrangements for a qualified individual to proctor certain online assignments, such as quizzes and exams. See Course Syllabus/Course Schedule for specific assignments. Information regarding qualified proctors is available in the Course Syllabus. It is the student's responsibility to ensure arrangements are made with an approved proctor well before assignment due dates. After reading the requirements found in the Course Syllabus and confirming with your proctor, please complete this online form to submit your proctor information to your professor. See the Course Schedule for assignment due dates. Show Instructions to students before they begin the test. Open Test in New O Yes 
No Window then showed

Keep "No" selected for "Open Test in New Window" to avoid issues with pop-up blockers.

|   | Show Instructions to student     | ts before they begin the test. |  |
|---|----------------------------------|--------------------------------|--|
| + | Open Test in New O Yes<br>Window | s 💿 No                         |  |
| 2 | Test Availability                |                                |  |

Next, be sure to make the link available by clicking "**Yes**" next to "Make the Link Available," as this will allow students to access the form. "No" will be selected by default.

| . Test Availab                      | ility                           |  |
|-------------------------------------|---------------------------------|--|
| Make the Link Av                    | vailable 💽 Yes 🖸 No             |  |
| Add a New<br>Announcement f<br>Test | O Yes ● No<br>for this          |  |
| Multiple Atter                      | mpts<br>Jlow Unlimited Attempts |  |
| 0 N                                 | lumber of Attempts              |  |

©Indian Hills Community College | www.indianhills.edu | Page 19 of 33

Keep "**No**" selected for "Add a New Announcement for this Test," as you do not want a generic "test" announcement to be added to the course since the "Proctor Information Form" in not actually a test.

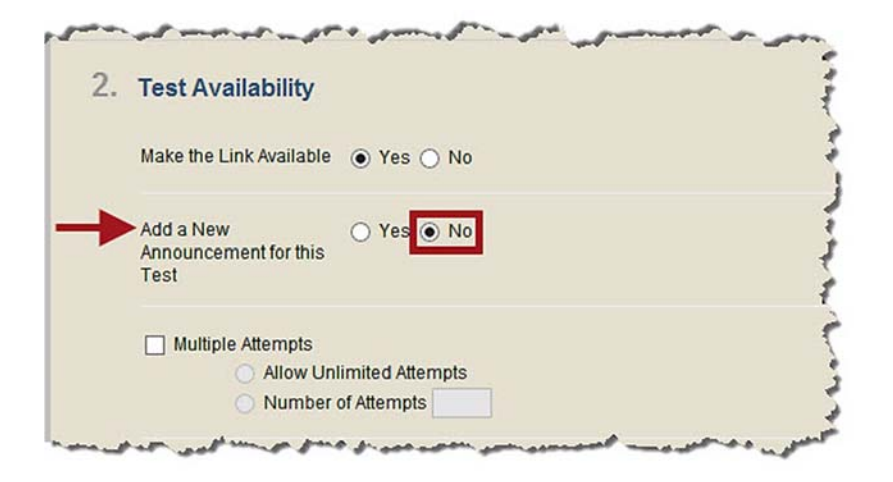

If you would like to allow students to fill out the "Proctor Information Form" multiple times, check the box next to "Multiple Attempts" and set the appropriate options.

| Add a New O Yes  No                                      |   |
|----------------------------------------------------------|---|
| Test                                                     | 1 |
| Test                                                     | 4 |
|                                                          |   |
| Multiple Attempts                                        |   |
| Multiple Attempts                                        |   |
| Allow Unlimited Attempts                                 |   |
| Number of Attempts                                       | - |
|                                                          |   |
|                                                          |   |
| Force Completion                                         |   |
| Once started, this test must be completed in one sitting | 1 |
| Once startea, this test must be completed in one suting. |   |

The "Proctor Information Form" should not need to be completed in one sitting, so do not check the box next to "Force Completion."

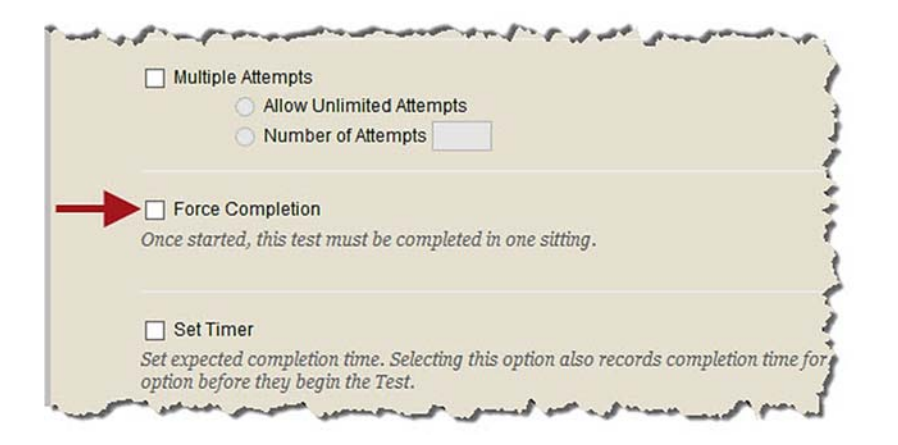

©Indian Hills Community College | www.indianhills.edu | Page 20 of 33

Do not check the box next to "Set Timer," as a timer is not necessary when filling out the "Proctor Information Form."

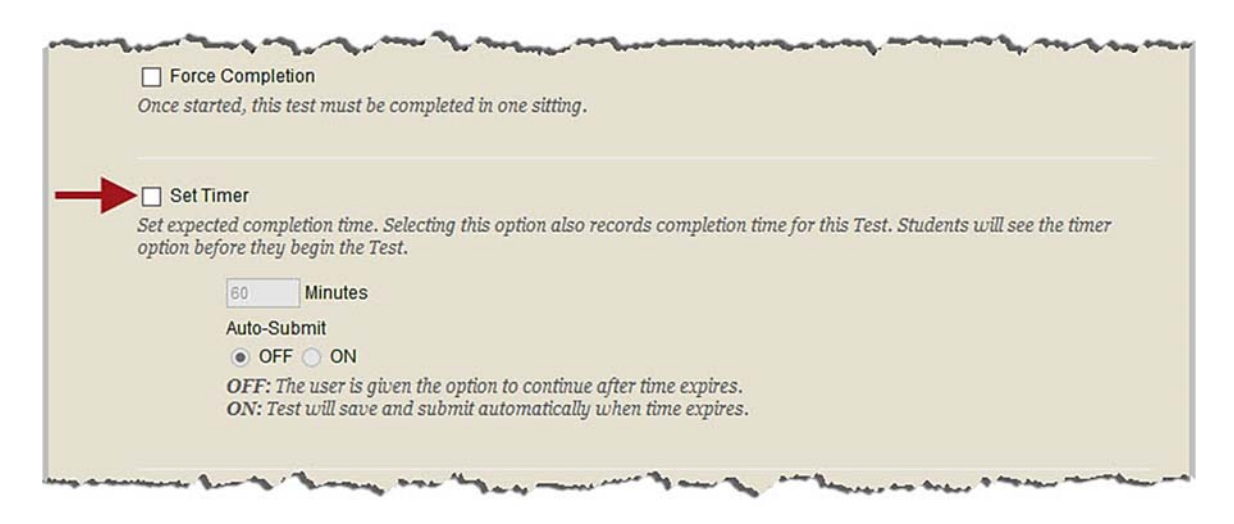

If necessary, instructors can limit access to the "Proctor Information Form" using a "Display After" date and time, a "Display Until" date and time, or both. Students will only be able to access a form during the time period it is made available to them by instructors. If you do not want to limit access to the form, do not check the "Display After" or "Display Until" boxes.

| <ul> <li>Or expected comparison taker backang his option also records compared option before they begin the Test.</li> <li>Minutes         <ul> <li>Auto-Submit</li> <li>OFF</li> <li>ON</li> <li>OFF: The user is given the option to continue after time exp<br/>ON: Test will save and submit automatically when time exp</li> <li>Display After</li> <li>Display After</li> <li>Display Until</li> <li>Display Until</li> <li>Display Until</li> <li>Minutes</li> <li>Display Until</li> <li>OF</li> </ul> </li> </ul>                                                                                                    | et expected comply  | etion time. Selecting this option also records complet   |
|----------------------------------------------------------------------------------------------------|---------------------|----------------------------------------------------------|
| 60 Minutes Auto-Submit <ul> <li>OFF ON</li> <li>OFF: The user is given the option to continue after time exp</li> <li>ON: Test will save and submit automatically when time exp</li> <li>Display After</li> <li>Display After</li> <li>Display Until</li> <li>Display Until</li> <li>Display Until</li> <li>Display Until</li> <li>Display Until</li> <li>Display Line may be entered in any increment.</li> </ul>                                                                                                    | ption before they b | begin the Test.                                          |
| 60 Minutes Auto-Submit • OFF • ON OFF: The user is given the option to continue after time exponent of the option to continue after time exponent. • Display After • Display After • Enter dates as mm/dd/yyyy. Time may be entered in any increment. • Display Until • Display Until • Enter dates as mm/dd/yyyy. Time may be entered in any increment.                                                                                                    |                     | Tau a                                                    |
| Auto-Submit  OFF ON  OFF: The user is given the option to continue after time exp ON: Test will save and submit automatically when time exp Display After  Display After  Display Until  Display Until  Enter dates as mm/dd/yyyy. Time may be entered in any increment.  Display Until  Enter dates as mm/dd/yyyy. Time may be entered in any increment.                                                                                                    | 60                  | Minutes                                                  |
| <ul> <li>OFF ON OFF: The user is given the option to continue after time exp ON: Test will save and submit automatically when time exp  </li> <li>Display After <ul> <li>Display After</li> <li>Display Until</li> <li>Display Until</li> <li>Enter dates as mm/dd/yyyy. Time may be entered in any increment.</li> </ul> </li> <li>Display Until</li> <li>Enter dates as mm/dd/yyyy. Time may be entered in any increment.</li> </ul>                                                                                                    | Auto-Sub            | omit                                                     |
| <ul> <li>OFF: The user is given the option to continue after time expon: Test will save and submit automatically when time exponents</li> <li>Display After</li> <li>Display After</li> <li>Display Until</li> <li>Display Until</li> <li>Enter dates as mm/dd/yyyy. Time may be entered in any increment.</li> <li>Display Until</li> <li>Enter dates as mm/dd/yyyy. Time may be entered in any increment.</li> </ul>                                                                                                    | OFF                 | O ON                                                     |
| <ul> <li>ON: Test will save and submit automatically when time ex</li> <li>Display After</li> <li>Display After</li> <li>Display Until</li> <li>Display Until</li> <li>Enter dates as mm/dd/yyyy. Time may be entered in any increment.</li> </ul>                                                                                                    | OFF: The            | e user is given the option to continue after time expire |
| <ul> <li>Display After</li> <li>Enter dates as mm/dd/yyyy. Time may be entered in any increment.</li> <li>Display Until</li> <li>Enter dates as mm/dd/yyyy. Time may be entered in any increment.</li> </ul>                                                                                                    | ON: Test            | t will save and submit automatically when time expir     |
| <ul> <li>Display After</li> <li>Enter dates as mm/dd/yyyy. Time may be entered in any increment.</li> <li>Display Until</li> <li>Enter dates as mm/dd/yyyy. Time may be entered in any increment.</li> </ul>                                                                                                    |                     |                                                          |
| <ul> <li>Display After</li> <li>Display After</li> <li>Display Until</li> <li>Enter dates as mm/dd/yyyy. Time may be entered in any increment.</li> </ul>                                                                                                    |                     |                                                          |
| Enter dates as mm/dd/yyyy. Time may be entered in any increment. Display Until Enter dates as mm/dd/yyyy. Time may be entered in any increment.                                                                                                    | Display After       |                                                          |
| Display Until     Display Until     Display | inter dates as mm   | /dd/agan. Time may be entered in any increment           |
| Display Until Solution Display Until Display Until Display Line may be entered in any increment.                                                                                                    | mer dutes as miny   | ady gygg. Tone may be entered of any increment.          |
| Enter dates as mm/dd/yyyy. Time may be entered in any increment.                                                                                                    | Display Until       |                                                          |
|                                                                                                    | nter dates as mm/   | /dd/unnul Time may be entered in any increment           |
|                                                                                                    | nici dalco do miny  | au, ggggi zone mag de enterea ar any derententi          |
|                                                                                                    |                     |                                                          |
|                                                                                                    |                     |                                                          |
|                                                                                                    | Password            |                                                          |
| Require a password to access this Test.                                                                                                    |                     |                                                          |

A password should not be required for students to fill out the "Proctor Information Form."

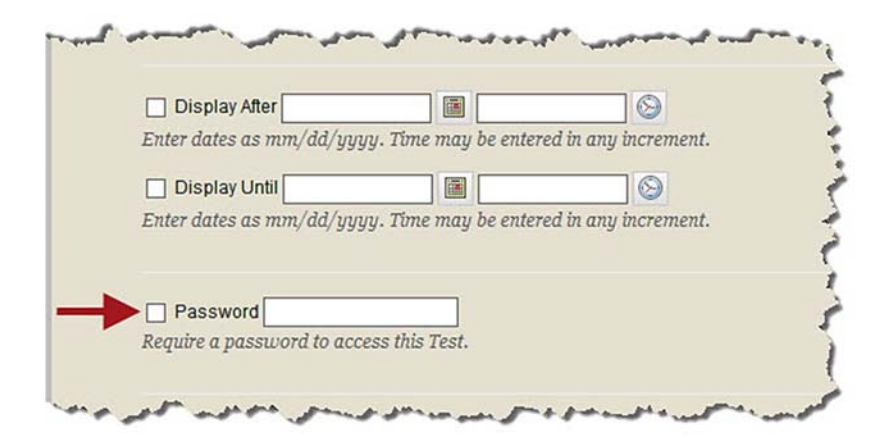

Do not add anything under "Test Availability Exceptions," as an accommodation should not be needed for the "Proctor Information Form."

| 3. | Test Availability Exceptions                                                                                                    |
|----|----------------------------------------------------------------------------------------------------|
|    | Click <b>Add User or Group</b> to search for course users and groups to add to the exception list. Timer and Force<br>Completion must be enabled in the previous Test Availability step to enable those settings for Exceptions. If<br>you choose to use groups, you must make the group unavailable if you do not want students to see group<br>members. Click <b>Remove all Exceptions</b> to delete all exceptions for the test. |
|    | Add User or Group                                                                                                    |

If you would like to assign a "Due Date" for the "Proctor Information Form," select the box next to "Due Date." Then, add the date and time for when the form is due.

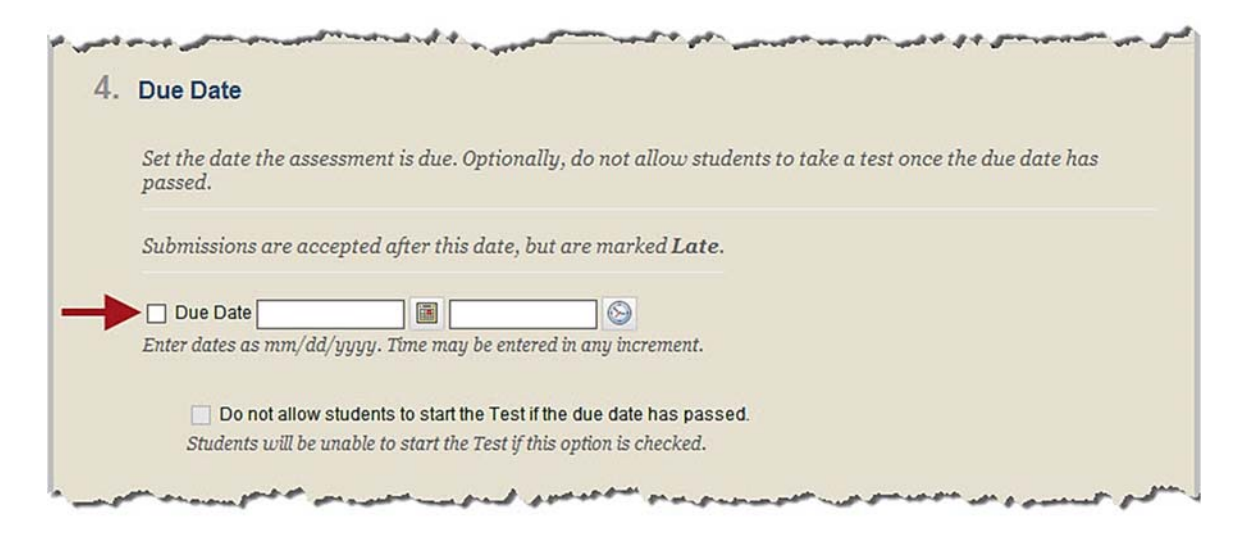

©Indian Hills Community College | www.indianhills.edu | Page 22 of 33

Under "Self-assessment Options," *uncheck* the box next to "**Include this Test in Grade Center Score Calculations**."

**IMPORTANT:** Since this is not actually a test, but rather a form containing proctor information, you do not want a score to be added to the Grade Center. You should also change the "Category" of the "Proctor Information Form" from within your Grade Center to "No Category." Please see the tutorial "Column Organization" for details on how to change an assessment's "Category."

| 5. | Self-assessment Options                                                                                                    |
|----|----------------------------------------------------------------------------------------------------|
|    | If this test is a self-assessment, choose to include or hide the scores in the Grade Center. Note: If an instructo<br>decides to include the test in the Grade Center after it was hidden, all prior attempts will be deleted.                        |
|    | Include this Test in Grade Center Score Calculations                                                                                                    |
|    | Grade Center items excluded from summary calculations are also excluded from weighting. Also note that if some weighted items are included in calculations and other weighted items are not, grade weight calculations will be skewed.                |
|    | Hide Results for this Test Completely from Instructor and the Grade Center                                                                                                    |
|    | If this option is checked, the instructor will not be able to see any student grades, view answers, aggregate results, or<br>download result details. To protect student privacy, this choice cannot be reversed later without deleting all attempts. |

In the "Show Test Results and Feedback to Students" section, *uncheck* the box under "**Score**," as you do <u>not</u> want students to see a score for their "Proctor Information Form."

| Test results and feed | dback are availab  | le to students after they complet | te a test. Set up to | o two rules to show             |
|-----------------------|--------------------|-----------------------------------|----------------------|---------------------------------|
| results and feeabac   | k. Kules occur bas | ea on the events selectea.        |                      |                                 |
| When (j)              | Store 🥡            | Answers (j)                       | Feedback $(i)$       | Show Incorrect<br>Questions (j) |
| After Submission      | <b>L</b>           | All Answers Correct Submitted     |                      |                                 |
| Choose                | <b>~</b> □         | All Answers Correct               |                      |                                 |

Then, *check* the box under "**All Answers Submitted**," as you want students to be able to view the form questions and their submitted answers.

| Show lest Resu        | its and recuba    | ick to students                   |                     |                                 |  |
|-----------------------|-------------------|-----------------------------------|---------------------|---------------------------------|--|
| Test results and feed | lback are availab | le to students after they complet | e a test. Set up to | o two rules to show             |  |
| results and feedbac   | k. Rules occur ba | sed on the events selected.       |                     |                                 |  |
| When (i)              | Score (i)         | Alswers (j)                       | Feedback $(i)$      | Show Incorrect<br>Questions (j) |  |
| After Submission      | ✓ □               | All Answers Correct Submitted     |                     |                                 |  |
| Choose                | ✓ □               | All Answers Correct               |                     |                                 |  |

Keep the default selection of "All at Once" selected under "Test Presentation."

| Test Presentation                                                          |
|----------------------------------------------------------------------------|
| All at Once                                                                |
| Present the entire Test on one screen.                                     |
| O One at a Time                                                            |
| Present one question at a time.                                            |
| Prohibit Backtracking                                                      |
| Prevent changing the answer to a question that has already been submitted. |
| Randomize Questions                                                        |
| Randomize guestions for each Test attempt.                                 |

Once you have selected your options, click "Submit."

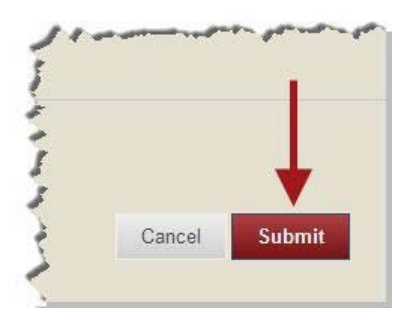

A green "Success..." message will appear at the top of the "Learning Units" page. ©Indian Hills Community College | <u>www.indianhills.edu</u> | Page 24 of 33

| B MyHills Courses Co                                                  | Is Community College                                                                                                    |
|-----------------------------------------------------------------------|----------------------------------------------------------------------------------------------------|
| 🚖 💿 Learning Units                                                    |                                                                                                    |
| + 👛 C ti                                                              | Success: Proctor Information Form Options Edited.                                                                                                    |
| <ul> <li>MyHills Training: Tutorials </li> <li>Course Home</li> </ul> | Learning Units ©                                                                                                    |
| Before You Begin<br>Syllabus and Schedule                             | Build Content 🗸 Assessments 🗸 Tools 🗸 Publisher Content 🗸                                                                                                    |
| Faculty Information                                                   | Learning Unit 1                                                                                                    |
| Learning Units                                                        | for an a for the second of the second of the |

The "Proctor Information Form" will appear at the bottom of the "Learning Units" page.

| worscussion doard                                                                           | have the second and by my approxed and and and and a second the                                                                                                    |
|---------------------------------------------------------------------------------------------|----------------------------------------------------------------------------------------------------|
| Journals<br>Mobile Compatible Test List<br>Send Email<br>Tasks<br>Tests, Surveys, and Pools | Learning Unit 7                                                                                                    |
| Wikis                                                                                       | Learning Unit 8                                                                                                    |
| Evaluation                                                                                  |                                                                                                    |
| Grade Center                                                                                |                                                                                                    |
| Users and Groups                                                                            |                                                                                                    |
| Customization                                                                               | Learning Unit 9                                                                                                    |
| Packages and Utilities                                                                      |                                                                                                    |
| ▶ Help                                                                                      |                                                                                                    |
|                                                                                             | Learning Unit 10                                                                                                    |
|                                                                                             | Learning Unit 11                                                                                                    |
|                                                                                             | Proctor Information Form<br>Students in this course are required to make arrangements for a qualified individual to proctor certain online assignments, such as quizzes and exams. See Course Syllabus/Course Schedule for specific assignments. Information regarding qualified proctors is available in the Course                                                                  |
|                                                                                             | Syllabus. It is the student's responsibility to ensure arrangements are made with an approved proctor <b>well before</b> assignment due dates. After reading the requirements found in the Course Syllabus and confirming with your proctor, please complete this online form to submit your proctor information to your professor. See the Course Schedule for assignment due dates. |

Hover your cursor over the "Proctor Information Form," which will highlight it. Then, move your cursor to the yellow bar on the left side of the form. Once the four-arrow plus sign appears, click and hold your left-mouse button.

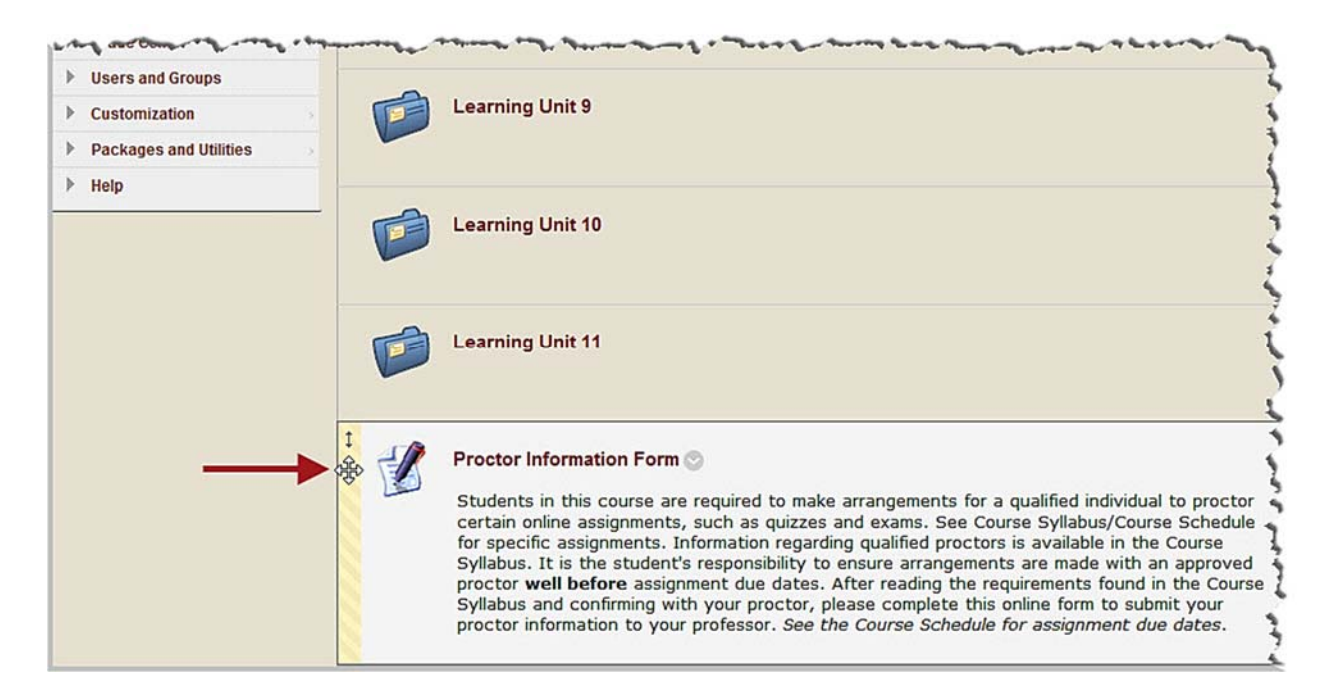

Continue to hold down your left-mouse button as you "drag" the "Proctor Information Form" to the top of the "Learning Units" page.

| and the second states of the second states of the second states and the second states and the second states an | and the same and a second to the second of the second of the second and and and and and and and and and a                                                                                      |
|----------------------------------------------------------------------------------------------------|----------------------------------------------------------------------------------------------------|
| Learning Units<br>Assignments                                                                                                    | Learning Unit 2                                                                                                    |
| Discussions                                                                                                    |                                                                                                    |
| Work Groups                                                                                                    | Learning Unit 3                                                                                                    |
| Course Tools                                                                                                    |                                                                                                    |
| Send Email                                                                                                    |                                                                                                    |
| My Grades                                                                                                    | Proctor Information Form                                                                                                    |
| Help Desk                                                                                                    | Students in this course are required to make arrangements for a qualified individual to proctor certain online assignments, such as quizzes and exams. See Course Syllabus/Course Schedule     |
| COURSE MANAGEMENT                                                                                                    | for specific assignments. Information regarding qualified proctors is available in the Course<br>Syllabus. It is the student's responsibility to ensure arrangements are made with an approved |
| ▼ Control Panel                                                                                                    | proctor well before assignment due dates. After reading the requirements found in the Course<br>Syllabus and confirming with your proctor, please complete this online form to submit your     |
| Content Collection                                                                                                    | proctor information to your professor. See the Course Schedule for assignment due dates.                                                                                                    |
| Course Tools     Announcements     Blackboard Collaborate                                                                                                    | Learning Unit 4                                                                                                    |
| Blogs                                                                                                    |                                                                                                    |
| Contacts                                                                                                    |                                                                                                    |
| Journals                                                                                                    | Learning Unit 5                                                                                                    |
| Mobile Compatible Test List                                                                                                    |                                                                                                    |
| Sortemail                                                                                                    | have a series and the series and a serie the the series and the the the the series and the series and the series                                                                               |

©Indian Hills Community College | www.indianhills.edu | Page 26 of 33

Once at the top of the "Learning Units" page, unclick/release your left-mouse button. The "Proctor Information Form should now appear at the top of the page.

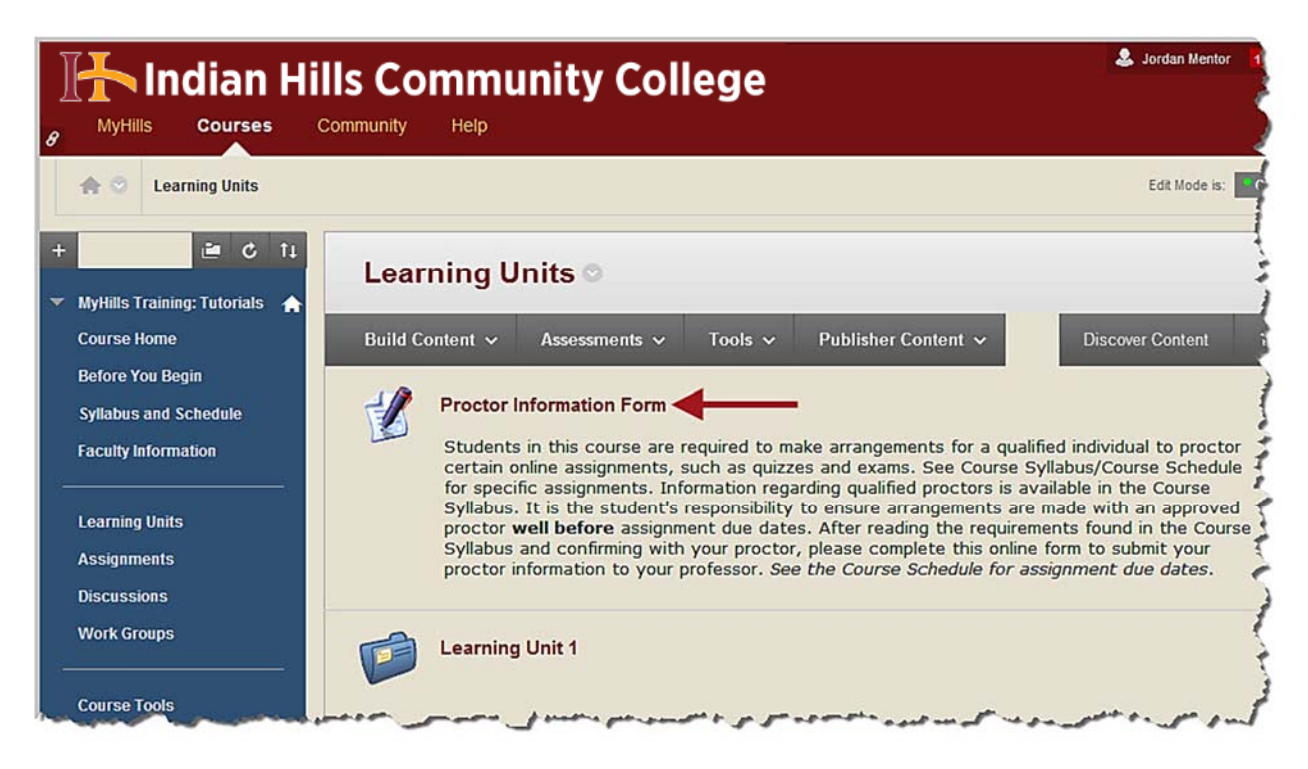

#### View Results of the Proctor Information Form

From within a course in MyHills, click "Grade Center," which is located in the gray "Course Management" menu.

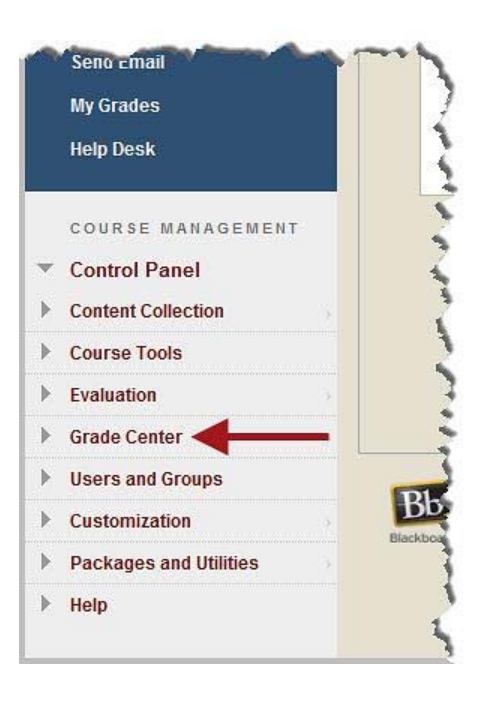

In the sub-menu that opens, select "Full Grade Center."

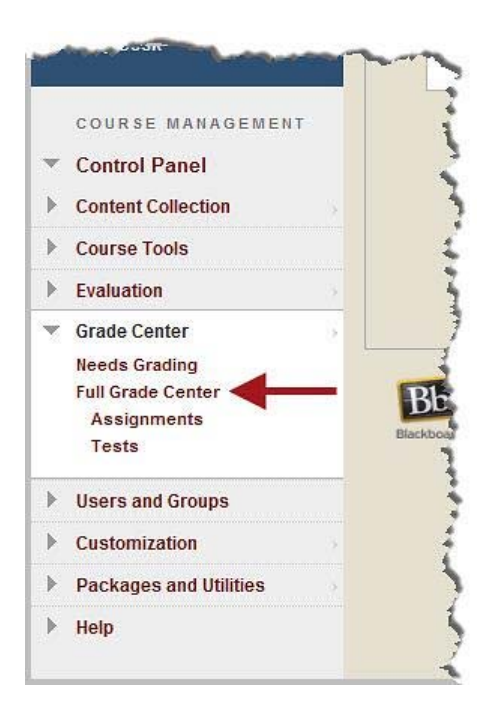

Locate the "Proctor Information Form" column in the Grade Center. Click the drop-down arrow that appears to the right of the column title.

Note: The "Needs Grading" icon will appear in this column for each student who has submitted the "Proctor Information Form." Since you will not grade the form, this icon will appear for the duration of the course.

| table cell for the gro<br>a grade: click the ce<br>the Grade Center. M                   | r mode is on the tab<br>ade. When screen r<br>ell, type the grade v<br>Iore Help | ole is static, and g<br>eader mode is off<br>value, and press ti | rrades may be ente<br>f, grades can be typ<br>he Enter key to sub | red on the Grade D<br>oed directly into the<br>omit. Use the arrou | etails page, acces<br>e cells on the Grad<br>v keys or the tab k | ssed by selecting the<br>de Center page. To enter<br>æy to navigate through |
|------------------------------------------------------------------------------------------|----------------------------------------------------------------------------------|------------------------------------------------------------------|-------------------------------------------------------------------|--------------------------------------------------------------------|------------------------------------------------------------------|-----------------------------------------------------------------------------|
| Create Column                                                                            | Create Calculate                                                                 | d Column 🗸                                                       | Manage 🗸 🛛                                                        | Reports ∽ Filte                                                    | er Discover C                                                    | ontent Work Offline                                                         |
|                                                                                          |                                                                                  |                                                                  |                                                                   |                                                                    |                                                                  |                                                                             |
| Move To Top<br>Grade Information Bar                                                     | Email 😸                                                                          |                                                                  | Sort Colur                                                        | mns By: Layout Pos                                                 | ition 😸 Order: 🔺<br>Last Save                                    | Ascending 😒                                                                 |
| Move To Top<br>Grade Information Bar                                                     | Email 😒                                                                          | Science in the t                                                 | Sort Colur<br>Course Study G                                      | mns By: Layout Pos                                                 | ition ⊗ Order: ▲<br>Last Save<br>Writing Assess                  | Ascending S<br>d:November 12, 2013 11:16 AM<br>Proctor Inform:              |
| Move To Top<br>Grade Information Bar<br>Last Name                                        | Email 😸<br>First Name<br>Stuart                                                  | Science in the F                                                 | Sort Colur<br>Course Study G                                      | mns By: Layout Pos                                                 | ition ⊗ Order:<br>Last Save<br>Writing Assess                    | Ascending 📎<br>d:November 12, 2013 11:16 AM<br>Proctor Inform: 🌱            |
| Move To Top<br>Grade Information Bar<br>Last Name<br>Dent<br>Learner                     | Email 😒<br>First Name<br>Stuart<br>Janet                                         | Science in the f                                                 | Sort Colur<br>Course Study G<br>                                  | Personal Reflec                                                    | ition Order:<br>Last Save<br>Writing Assess                      | Ascending &<br>d:November 12, 2013 11:16 AM<br>Proctor Inform: Y            |
| Move To Top<br>Grade Information Bar<br>Last Name<br>Dent<br>Learner<br>Selected Rows: 0 | Email 😸<br>First Name<br>Stuart<br>Janet                                         | Science in the F                                                 | Sort Colur<br>Course Study G<br><br>                              | Personal Reflec                                                    | ition Order:<br>Last Save<br>Writing Assess                      | Ascending S<br>d:November 12, 2013 11:16 AM<br>Proctor Inform:              |

©Indian Hills Community College | www.indianhills.edu | Page 28 of 33

| Grade Information Bar | r            |                  | · · · · · · · · · · · · · · · · · · · |                 | 1       | Last Saved:November 12, 2013 11:16 A                                                                                                    |
|-----------------------|--------------|------------------|---------------------------------------|-----------------|---------|----------------------------------------------------------------------------------------------------|
| Last Name             | 🗧 First Name | Science in the M | Course Study G                        | Personal Reflec | Writing | Accese 🐣 Droctor Informs 🐣                                                                                                    |
| Dent                  | Stuart       |                  |                                       |                 |         | Ouick Column Information                                                                                                    |
| Learner               | Janet        | 95.00            |                                       |                 |         | Edit Test                                                                                                    |
| Selected Rows: 0      |              | <                |                                       |                 |         | Lairroot                                                                                                    |
| Move To Top           | Email 💝      |                  |                                       |                 |         | Grade Attempts                                                                                                    |
|                       |              |                  |                                       |                 |         | Grade Anonymously                                                                                                    |
|                       |              |                  |                                       |                 |         | Item Analysis                                                                                                    |
|                       |              |                  |                                       |                 |         | Attempts Statistics                                                                                                    |
|                       |              |                  |                                       |                 |         | Download Results                                                                                                    |
|                       |              |                  |                                       |                 |         | View All Attempts                                                                                                    |
|                       |              |                  |                                       |                 |         |                                                                                                    |
|                       |              |                  |                                       |                 |         | Grade Questions                                                                                                    |
|                       |              |                  |                                       |                 |         | Grade Questions<br>View Grade History                                                                                                    |
|                       |              |                  |                                       |                 |         | Grade Questions<br>View Grade History<br>Edit Column Information                                                                                                    |
|                       |              |                  |                                       |                 |         | Grade Questions<br>View Grade History<br>Edit Column Information<br>Column Statistics                                                                                                    |
|                       |              |                  |                                       |                 |         | Grade Questions<br>View Grade History<br>Edit Column Information<br>Column Statistics<br>Set as External Grade                                                                                            |
|                       |              |                  |                                       |                 |         | Grade Questions<br>View Grade History<br>Edit Column Information<br>Column Statistics<br>Set as External Grade<br>Show/Hide to Users                                                                      |
|                       |              |                  |                                       |                 |         | Grade Questions<br>View Grade History<br>Edit Column Information<br>Column Statistics<br>Set as External Grade<br>Show/Hide to Users<br>Clear Attempts for All Users                                      |
|                       |              |                  |                                       |                 |         | Grade Questions<br>View Grade History<br>Edit Column Information<br>Column Statistics<br>Set as External Grade<br>Show/Hide to Users<br>Clear Attempts for All Users<br>Sort Ascending                    |
|                       |              |                  |                                       |                 |         | Grade Questions<br>View Grade History<br>Edit Column Information<br>Column Statistics<br>Set as External Grade<br>Show/Hide to Users<br>Clear Attempts for All Users<br>Sort Ascending<br>Sort Descending |

In the menu that opens, click "Grade Attempts."

On the "Grade Test: Proctor Information Form" page, you can view the submitted answers for the "Proctor Information Form," one student at a time. The name of the student whose results you are viewing will appear at the top of the page next to "User."

| Assign a grade and feedback for the current test attempt. Exp<br>the test. <u>More Help</u> | and the <b>Test Information</b> section to clear the student's attempt or edit |
|---------------------------------------------------------------------------------------------|--------------------------------------------------------------------------------|
|                                                                                             | Jump to Hide User Name                                                         |
| Jser: Stuart Dent (Attempt 1 of 1) 🕗<br>/iew: Full Grade Center                             | Exit Save and Exit Save and Next < 1 of 2                                      |
| Test Information                                                                            |                                                                                |

©Indian Hills Community College | www.indianhills.edu | Page 29 of 33

The question text, and the student's "Given Answer," will be shown for each question.

Note: Since there are no "correct" answers for the "Proctor Information Form," you may disregard the "Correct Answer."

|          | Given                | Stua | irt De         | ent |       |     |      |      |     |       |     |    |       |                |   |      |     |               |   |    |     |      |     |   |   |    |
|----------|----------------------|------|----------------|-----|-------|-----|------|------|-----|-------|-----|----|-------|----------------|---|------|-----|---------------|---|----|-----|------|-----|---|---|----|
|          | Correct<br>Answer:   | [No  | ne]            |     |       |     |      |      |     |       |     |    |       |                |   |      |     |               |   |    |     |      |     |   |   |    |
|          | Response<br>Feedback | т    | Т              | T   | Ŧ     | Par | agra | ph 🔪 | A   | rial  |     | ~  | 3 (12 | pt)            | ~ | ] :≡ | •   | Ξ             | - | т. | ø   |      | æ   | Ţ | i | 20 |
| 100      |                      | Ж    | D              | Û   | Q     | 10  | (21  | =    | = : |       | ì   | 41 | T     | $\mathbf{T}_x$ | 0 | 2's  | н¶[ | 4 <u>1</u> -4 | - |    | · _ | **   |     |   |   |    |
| <u>S</u> |                      | 0    | $\mathbf{f}_x$ | ٠   | Mashi | ups | - 9  | 66   | ©   | (i) a | î 1 |    |       |                |   |      | 田   |               | 田 |    |     | HTML | CSS |   |   |    |
|          |                      |      |                |     |       |     |      |      |     |       |     |    |       |                |   |      |     |               |   |    |     |      |     |   |   |    |

Some of the question types used on the "Proctor Information Form" *require* that a correct answer to the question be selected. Therefore, some of the questions on the form may be counted wrong automatically. Since the form is not graded, wrong answers do not count against the student.

Note: Be sure to follow the instructions, shown earlier in this tutorial, for selecting your test options, as you do not want students to receive a grade for the "Proctor Information Form."

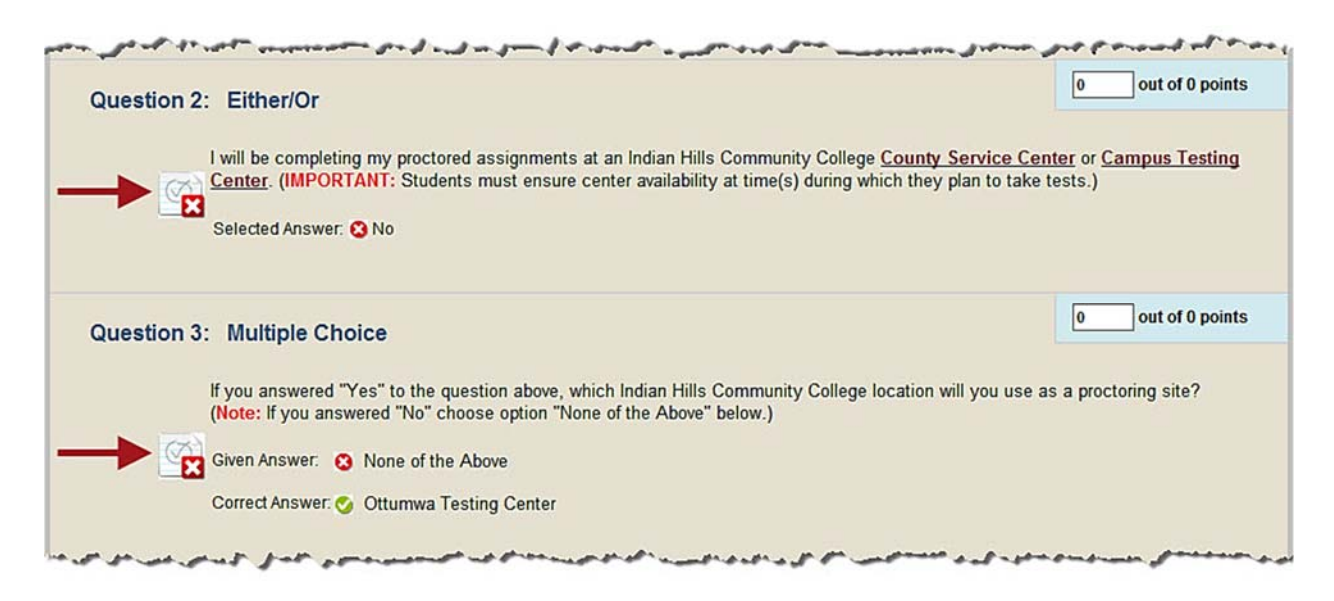

©Indian Hills Community College | www.indianhills.edu | Page 30 of 33

Once you are finished viewing a student's results, click "**Save and Next**," or click the right-facing arrow to view the next student's "Proctor Information Form" results.

Note: Click "Save and Exit" to return to the "Full Grade Center."

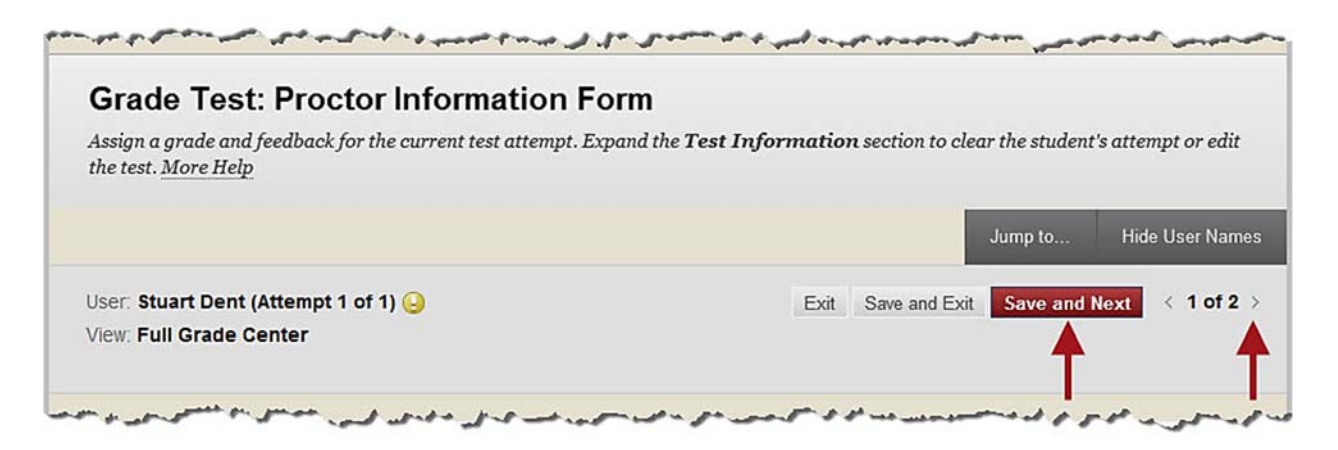

You may also choose to view an individual student's results. From within the "Full Grade Center," hover your cursor over a student's "Proctor Information Form" grade box. Then, click the drop-down arrow that appears.

| Move To Top           | Email 💝    |                                      | Sort Colu      | mns By: | Layout Pos   | ition 😸 | Order:     | Ascending    | 5             |
|-----------------------|------------|--------------------------------------|----------------|---------|--------------|---------|------------|--------------|---------------|
| Grade Information Bar |            |                                      |                |         |              |         | Last Saved | November 12, | 2013 11:16 AI |
| 🗆 Last Name           | First Name | $^{\sim}$ Science in the F $^{\sim}$ | Course Study G | Perso   | nal Reflec 🍣 |         | Assess     | Proctor Inf  | forma 😤       |
| Dent Dent             | Stuart     | <b>e</b>                             |                |         |              |         |            | 0            |               |
| Learner               | Janet      | 95.00                                |                |         |              |         |            | e            |               |
| Selected Rows: 0      | - 4        | <                                    | 1              |         |              |         |            |              | >             |
| > Move To Top         | Email 😒    |                                      |                |         |              |         |            | Icon Legen   | d             |

In the sub-menu that opens, click "View Grade Details."

| Move To 1         | Fop Email 📎  |                                      | Sort Colur     | nns By: Layout Po | sition 💝 | Order:     | Ascending 😪                |
|-------------------|--------------|--------------------------------------|----------------|-------------------|----------|------------|----------------------------|
| Grade Information | Bar          |                                      |                |                   |          | Last Saved | November 12, 2013 11:16 Al |
| Last Name         | 💛 First Name | $^{\sim}$ Science in the f $^{\sim}$ | Course Study G | Personal Reflec   |          | g Assess   | 🗇 Proctor Informa 🎽        |
| Dent Dent         | Stuart       | 0                                    |                |                   |          | -          | 0                          |
| Learner           | Janet        | 95.00                                |                |                   |          | 16-10      | 0                          |
| Selected Rows: 0  |              | <                                    | 9.5            | 50                |          | View G     | rade Details               |
| Move To T         | Fop Email 🛛  |                                      |                |                   |          | Exempt     | Grade                      |
|                   |              |                                      |                |                   |          | Attempt    | 11/12/13 🔾                 |

©Indian Hills Community College | www.indianhills.edu | Page 31 of 33

The "Grade Details" page for the selected student will open.

| B MyHills Courses Co                                                                                                    | Is Commun<br>mmunity Help | ity College                                                                                                    |
|----------------------------------------------------------------------------------------------------|---------------------------|----------------------------------------------------------------------------------------------------|
| Grade Center > Grade Det                                                                                                    | ails                      |                                                                                                    |
| <ul> <li>+ È C Î↓</li> <li>▼ MyHills Training: Tutorials ★</li> <li>Course Home</li> <li>Before You Begin</li> <li>Syllabus and Schedule</li> <li>Faculty Information</li> </ul> | Grade Details             | uart_dent) < > Column Proctor Information Form (Test) < >                                                      |
| Learning Units                                                                                                    | Current Grade:            | Needs Grading () out of 0 points Exempt<br>Grade based on Last Graded Attempt<br>Due: None<br>Calculated Grade |
| Discussions                                                                                                    |                           | View Attempts                                                                                                  |

On the "Grade Details" page, select "**View Attempts**" or "**Grade Attempt**" to open the "Grade Test: Proctor Information Form" page.

|                 |                                                                                        |                                                              |                                        |                      |             |                     | Ju             |
|-----------------|----------------------------------------------------------------------------------------|--------------------------------------------------------------|----------------------------------------|----------------------|-------------|---------------------|----------------|
| Jser Stuart Der | t (stuart_dent) <                                                                      | > Colum                                                      | n Proctor I                            | nformation           | Form (Test) | < >                 |                |
| Current Grade   | Needs Gra     Grade based     Due: None     Calculated G     View Atte Manual Override | ading 😔 out<br>I on Last Grad<br>Grade<br>mpts<br>Column Det | of 0 points<br>led Attempt<br>ails Gra | Exempt<br>de History |             |                     |                |
|                 |                                                                                        |                                                              |                                        |                      |             | Delete Last Attempt | ∽ Go           |
| Date Created    | Date Submitted<br>(or Saved)                                                           | Value F                                                      | eedback to<br>Iser                     | Grading<br>Notes     | Actions     |                     |                |
|                 | Nov 12, 2013                                                                           | 0                                                            |                                        |                      | Grade Att   | empt Clear Attempt  | Ignore Attempt |

The "Grade Test: Proctor Information Form" page will open for that student. Here, you can view the submitted answers for the "Proctor Information Form," as described earlier in this tutorial.

| Assign a grade and feedback for the current test attempt. Exp<br>the test. <u>More Help</u> | pand the <b>Test Information</b> section to clear the student's attempt or edit |
|---------------------------------------------------------------------------------------------|---------------------------------------------------------------------------------|
|                                                                                             | Jump to Hide User Name                                                          |
| User: Stuart Dent (Attempt 1 of 1) 🥥<br>View: Full Grade Center                             | Exit Save and Exit Save and Next < 1 of 2                                       |
| <ul> <li>Test Information</li> </ul>                                                        |                                                                                 |

Congratulations! You now know how to add proctor information to a course in MyHills!

Office of Online Learning —

Looking for more computer tutorials? Please visit: <u>www.indianhills.edu/tutorials</u>.

For further assistance on this topic or other technical issues, please contact the **IT Help Desk Phone:** (641) 683-5333 | **Email:** <u>helpdesk@indianhills.edu</u> | **Web:** <u>www.indianhills.edu/helpdesk</u>